# 音楽タイトルの利用

| 音楽一覧画面      | 80 |
|-------------|----|
| 音楽タイトルを利用する | 83 |
| 音楽タイトルの管理   | 86 |

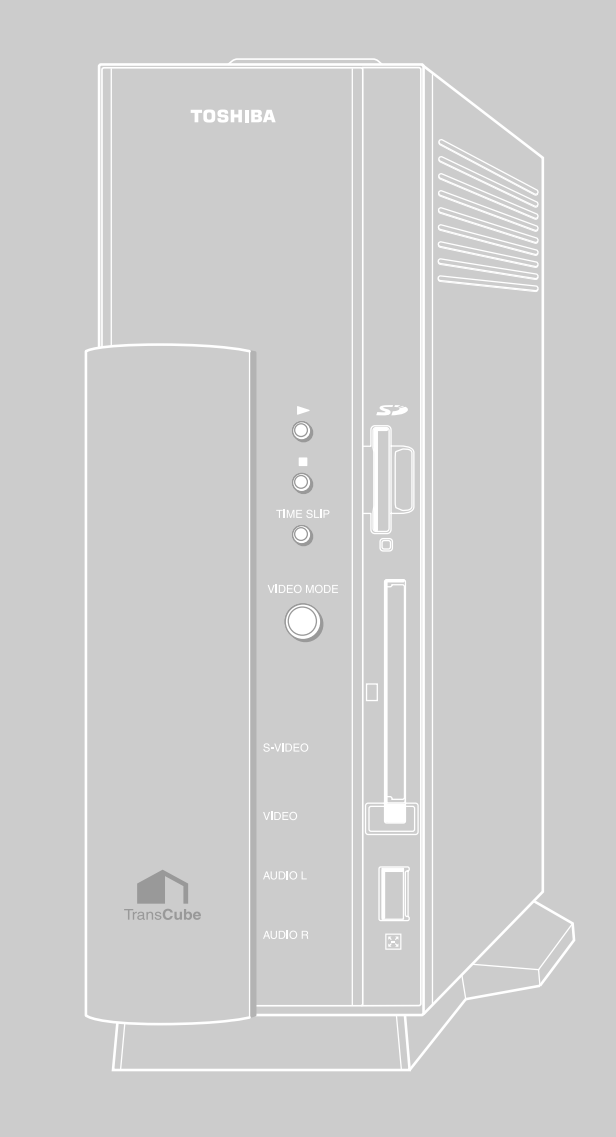

## 音楽一覧画面

### 音楽一覧画面の概要

メインメニューから [ライブラリ]を選択し、 [音楽]を選択すると音楽一覧画面が表示されます。また、テレビ視聴中などは、リモコンの [音楽] ボタン 📅 を押すと音楽一覧画面が表示されます。

音楽一覧画面には、「全タイトル」「アルバム別」などのフォルダが表示されます。このうち「全タイトル」には、すべての音楽タイトルが分類せずに収められています。それ以外のフォルダには、タイトルを探しやすいように、「アルバム別」「アーティスト別」などに分類して収められています。

これらの分類基準を「カテゴリ」と呼びます。「全タイトル」「ジャンル別」「視聴/未視聴別」「アーティスト別」「ア ルバム別」の5つのカテゴリに応じたフォルダが表示されます。

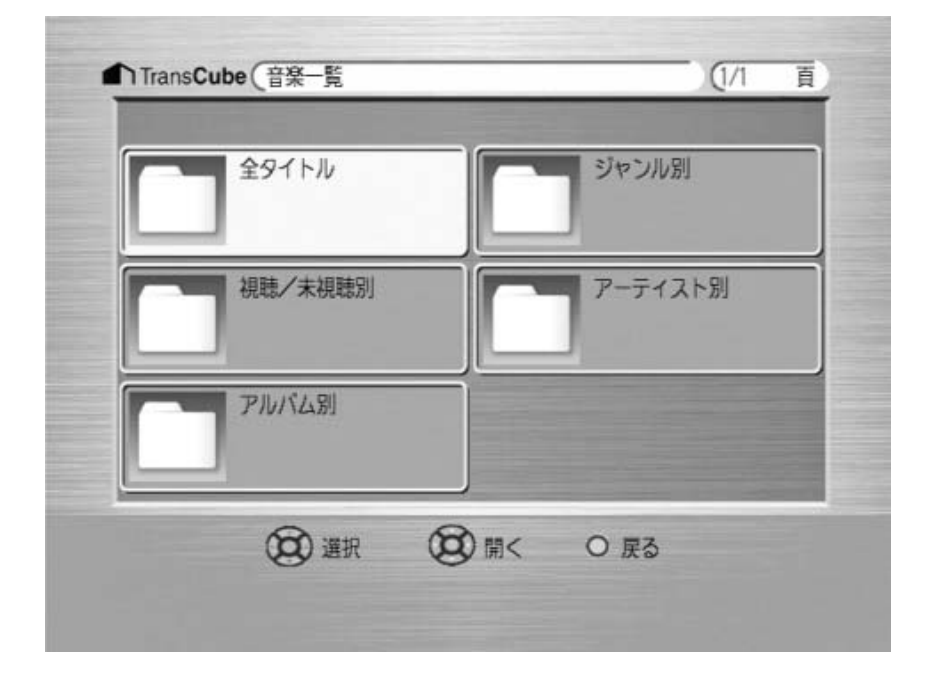

音楽一覧画面では、次のボタンが使用できます。

| ボタン         | 機能                               |
|-------------|----------------------------------|
| [方向キー] 💿    | フォルダを選択します                       |
| [決定]ボタン ()) | 選択したフォルダを開き、フォルダまたはタイトルの一覧を表示します |
| [戻る]ボタン 🍈   | 1つ前の画面に戻ります                      |

ワンポイント

音楽タイトルをTransCubeに登録するには、LIVE MEDIA for TransCubeが必要です。

参照 音楽データを登録する LIVE MEDIA for TransCube V2操作マニュアル 169ページ

お知らせ

TransCubeで再生する音楽タイトルと曲数には、以下の制限があります。

- ・登録可能タイトル数:2000タイトル
- ・ファイル形式: MP3 (MPEG Audio Layer-3)
- ・サンプリング周波数:48/44.1/32/22.05/16kHz

TransCubeには2000曲まで音楽タイトルを登録することができます。 MP3形式以外の音楽タイトルは再生できません。また、MP3形式であっても、サンプリング周波数の条件に満たない場合は、TransCubeでの再生は行われません。

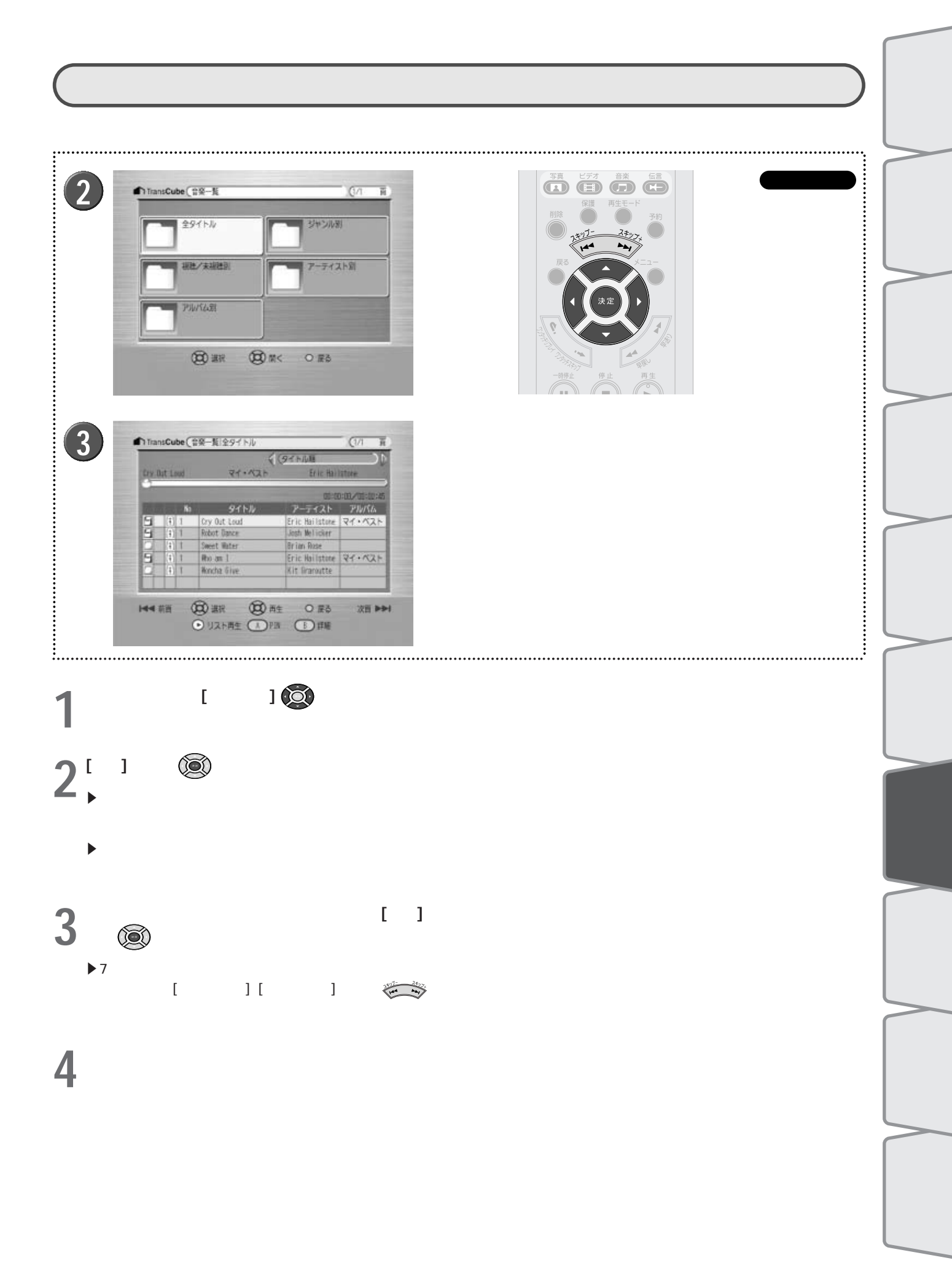

音楽タイトル一覧画面には、次の情報が表示されます。

| Cry Ou | t Lo            | ud | マイ・ベスト       | Eric Hai       | Istone      |
|--------|-----------------|----|--------------|----------------|-------------|
| 34     | 5               | 6  |              | 8 00:0         | 0:00/1002:4 |
| 9      | (†)             | 1  | Cry Out Loud | Eric Hailstone | 21.421      |
| 9      |                 | 1  | Robot Dance  | Josh Melicker  |             |
| 0      | (+)             | 1  | Sweet Water  | Brian Rose     |             |
| 9      | $(\hat{\cdot})$ | 1  | Who am I     | Eric Hailstone | マイ・ベスト      |
| 0      | (î)             | 1  | Woncha Give  | Kit Graroutte  |             |
|        |                 | _  |              |                |             |

|   | 表示       | 内容                                 |
|---|----------|------------------------------------|
| 0 | ページ      | 全体のページ数と、現在のページを表示します              |
| 2 | ソート      | タイトルを並べ替える方法を表示・指定します              |
| 3 | 視聴 / 未視聴 | 視聴済みか未視聴かを表示します                    |
|   |          | 🖅 :視聴していません 🔚 :視聴済みです              |
| 4 | PIN      | PINの登録状態を表示します                     |
|   |          | 表示なし:PINが登録されていません 🕢 IPINが登録されています |
| 6 | 保護       | 保護の設定状態を表示します                      |
|   |          | 表示なし:保護されていません 👔 :保護されています         |
| 6 | No       | トラックナンバーを表示します                     |
| 7 | タイトル     | 音楽のタイトル名が表示されます                    |
| 8 | アーティスト   | アーティスト名が表示されます                     |
| 9 | アルバム     | アルバム名が表示されます                       |

#### 音楽タイトルー覧画面では、次のボタンが使用できます。

| ボタン                     | 内容                                                        |
|-------------------------|-----------------------------------------------------------|
| [方向キー(上下)] 💿            | タイトルを選択します                                                |
| [方向キー(左右)] 💿            | タイトルが7つ以上あるとき、ページを切り替えます                                  |
| [再生]ボタン ဳ               | 選択したタイトルをリスト再生します。1つのタイトルの再生が終わったら、次のタ<br>イトルを再生します 85ページ |
| [決定]ボタン 🤕               | 選択したタイトルを再生します 85ページ                                      |
| [戻る]ボタン                 | 1つ前の画面に戻ります                                               |
| [スキップ - ][スキップ+]ボタン 🚈 🍑 | タイトルが7つ以上あるとき、ページを切り替えます                                  |
| [削除]ボタン 🍈               | 選択したタイトルを削除します 58ページ                                      |
| [保護]ボタン 🍯               | 選択したタイトルを保護します 57ページ                                      |
| [A]ボタン 🖚                | 選択したタイトルにPINを登録したり、PINを解除します 61、63ページ                     |
| [B]ボタン 📼                | 選択したタイトルの詳細情報を表示します 57ページ                                 |

#### はじ 音楽タイトルを利用する あ アルバムを選択して再生する 視 レビ 聴 「アルバム別」フォルダには、音楽タイトルがアルバム別のフォルダに分類して収められています。この中からアルバ す 放 ムを選択することで、アルバムをまとめて再生できます。 3 送 な 使用するボタン 1 TransCube (音樂一覧 (1/1 R 再生と録 ビデ 全タイトル ジャンル制 オ Ō · 派胜/ 未以胜到 アーティスト創 アルバム到 Ŧ (20) #R O MC O ES 約 2 3 7 ▲ TransCube (音楽一覧)アルバム目 「TransCube(音楽一覧)アルバム別マイ・ベスト Ŧ オタイ (Stru $\mathcal{O}$ 管理 ZI . AZA 71.121 4 タイトル 24+123 Pro an 写 真 $\mathcal{O}$ (C) #R 0 m< 0 m3 |44 前百 (2) HR 國西生 ORS 波百 ▶▶↓ 144 前面 次百 ▶▶↓ 利 ● リスト帯生 ●リスト再生 ●月間 ● 目間 |楽タイトルの 音楽一覧画面で [方向キー] 🥨を押して「アルバ 再生したいフォルダを選択して、[再生] ボタン 利用 🌔 を押す ム別」フォルダを選択し、[決定]ボタン()の)を押 す ▶ アルバム単位にまとめられたフォルダが表示されます。 アルバム内のタイトルが順に再生される ▶7個以上のフォルダがある場合は、複数のページに分けて 伝 言機 表示されます。ページを切り替えるときは次の操作を行い ます。 能 ・[スキップ - ] ボタン 🦢 🛸 : 前のページへ移動します。 最初のページを表示しているときは、最後のページへ移 設定メニュー 動します。 ・[スキップ+] ボタン 🧼 🏹 : 次のページへ移動します。 最後のページを表示しているときは、最初のページへ移 動します。 ・[方向キー(左)] 👀: 左上のフォルダを選択している ときに、前のページへ移動します。最初のページを表示 メンテナン しているときは、最後のページへ移動します。 ・[方向キー(右)] 💿: 右下のフォルダを選択している ときに、次のページへ移動します。最後のページを表示 しているときは、最初のページへ移動します。

再生画面では、再生中のタイトルに関する、次の情報が表示されます。

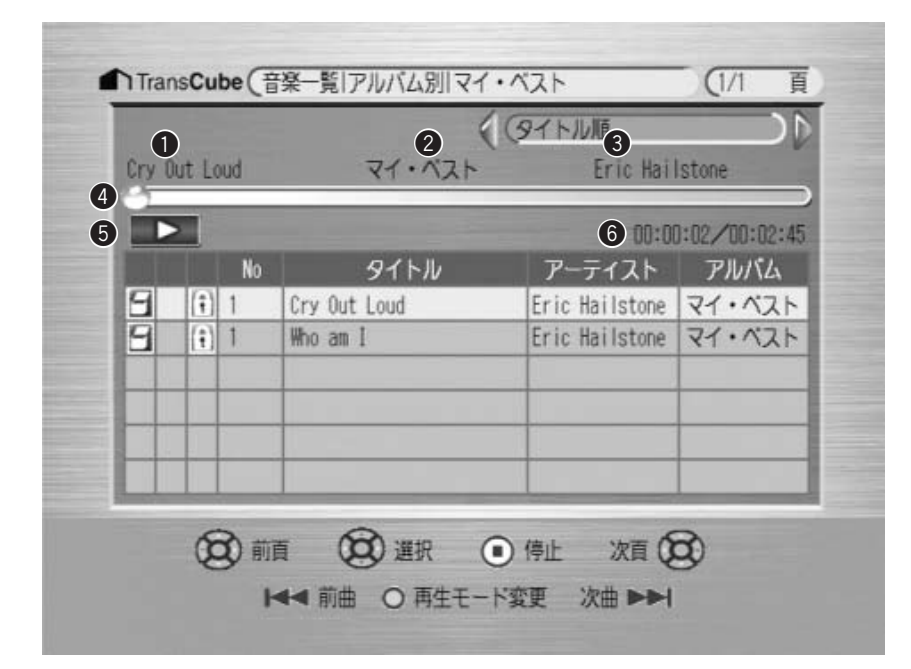

|   | 表示     |                                                         |
|---|--------|---------------------------------------------------------|
| 0 | タイトル   | 音楽のタイトル名が表示されます                                         |
| 2 | アルバム   | アルバム名が表示されます                                            |
| 3 | アーティスト | アーティスト名が表示されます                                          |
| 4 | 再生バー   | 再生の進行状況を表示します                                           |
| 5 | 操作表示   | 再生状態を表示します                                              |
|   |        | ■▶▶ : 再生中です                                             |
|   |        | ■ ・リピート再生中です ■  ■ ・ ・ ・ ・ ・ ・ ・ ・ ・ ・ ・ ・ ・ ・ ・ ・ ・ ・ ・ |
|   |        | 時停止中です                                                  |
| 6 | 再生位置   | 再生中のタイトルの再生位置を、再生時間/録音時間の形式で表示します                       |

再生画面では、次のボタンが使用できます。

| ボタン              | 内容                                                  |
|------------------|-----------------------------------------------------|
| [方向キー(上下)] 🔯     | タイトルを選択します                                          |
| [方向キー ( 左右 ) ] 🔯 | タイトルが7つ以上あるとき、ページを切り替えます                            |
| [再生]ボタン ဳ        | 選択したタイトルをリスト再生します。1つのタイトルの再生が終わったら、次のタ<br>イトルを再生します |
| [決定]ボタン 🞯        | 選択したタイトルを再生します                                      |
| [停止]ボタン 🙆        | 再生を停止します                                            |
| [早送り][早戻し]ボタン 🥜  | 再生を早送り / 早戻しします。押すたびに早送りと早戻しの速度が変わります               |
| [スキップ - ]ボタン 🖘   | その曲の先頭にスキップします。続けて押すと前の曲の先頭にスキップします                 |
| [スキップ+]ボタン 🖘     | 次の曲の先頭にスキップします                                      |
| [再生モード]ボタン ●     | リピート再生を設定します。もう一度押すとリピート再生を解除します                    |
| [戻る]ボタン 🍈        | 再生を停止します                                            |
| [一時停止]ボタン 適      | 再生時に再生を一時停止します                                      |

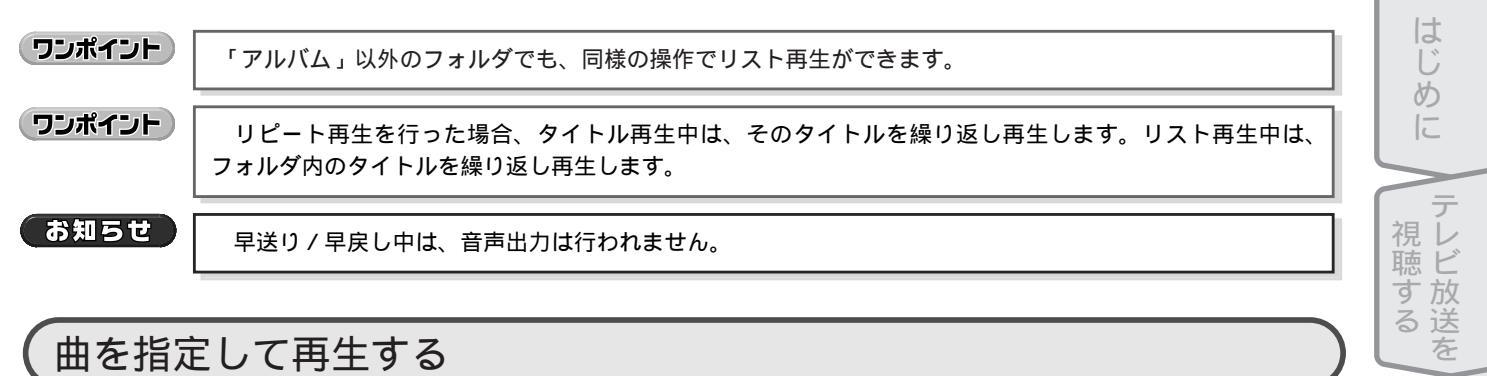

## 曲を指定して再生する

| Image: Cube (ER-RISSYTN)       (7/ m)         Image: Cube (ER-RISSYTN)       (7/ m)                                                                                                    | е́нрастроритира<br>стратира<br>стратира | 再生と録画 録画予約 ビデ                                                             |
|----------------------------------------------------------------------------------------------------|----------------------------------------------------------------------------------------------------|---------------------------------------------------------------------------|
| DransCube (第一版社会イトル)     (パー)     (パー) |                                                                                                    | の管理の管理の管理の管理の管理の管理の管理の目前の利用の目前の利用の目前の目前の目前の目前の目前の目前の目前の目前の目前の目前の目前の目前の目前の |
| 1 音楽タイトル一覧画面で [方向キー] <sup>●</sup> を押し、<br>再生したい音楽タイトルを選択する                                                                                                    | 2 [決定] ボタン () または [再生] ボタン () を押す<br>$B_{3}$ を押す                                                                                                    | イトルの                                                                      |
|                                                                                                    | ▶ [決定] ボタンを押したときは、その曲の再生の終了後に<br>一時停止状態となります。                                                                                                    | 伝言                                                                        |
|                                                                                                    | ▶ [再生] ボタンを押したときは、その曲の再生終了後、次の曲を再生します                                                                                                    | 機能                                                                        |

- ▶ [再生] ボタンを押したときは、その曲の再生終了後、次 の曲を再生します。
- ▶ [停止] ボタン 🖲 を押すと、曲の再生を停止します。

設定メニュー

Aメンテナンス Ŧ ŀ°

1

## 音楽タイトルの管理

音楽一覧画面や音楽タイトル一覧画面での操作は、ビデオタイトルの操作と同様に行えます。以下のページをご参照 ください。

| ・音楽タイトルの並べ替え           | 56 <b>ページ</b> |
|------------------------|---------------|
| ・音楽タイトルの詳細表示           | 57 <b>ページ</b> |
| ・音楽タイトルの保護             | 57 <b>ページ</b> |
| ・音楽タイトルの削除             | 58 <b>ページ</b> |
| ・音楽タイトルへのPIN <b>登録</b> | 61 <b>ページ</b> |
| ・音楽タイトルのPIN <b>解除</b>  | 63 <b>ページ</b> |
| ・PINを登録した音楽タイトルを視聴する   | 62 <b>ページ</b> |

# 伝言機能

| 伝言メッセージを読む | 88 |
|------------|----|
| 伝言メッセージの削除 | 91 |
| 新着伝言通知     | 91 |

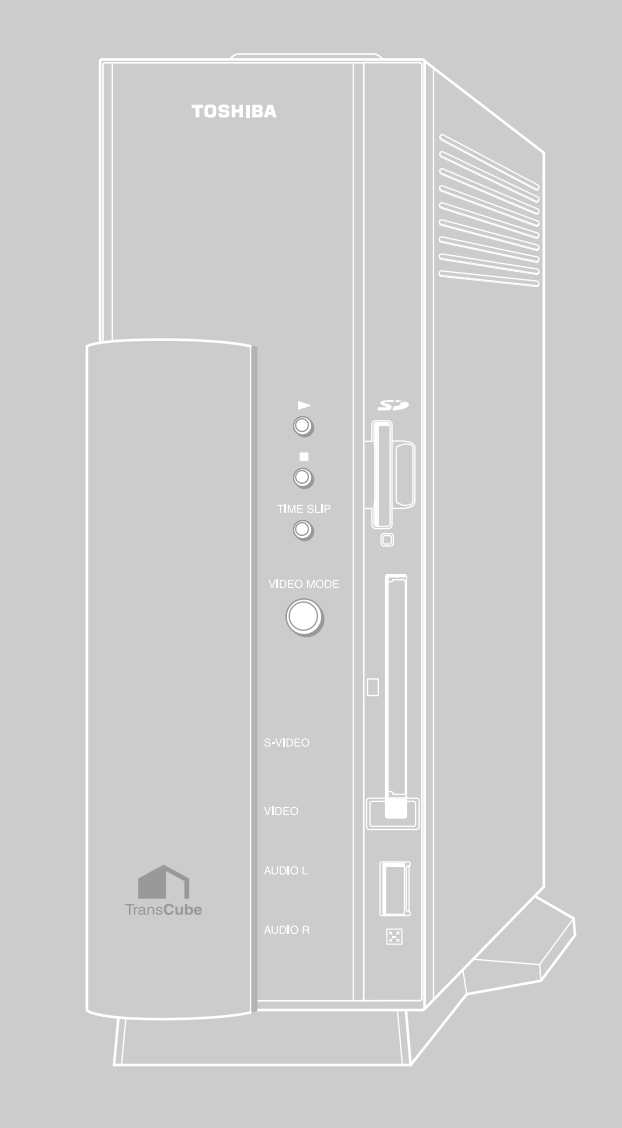

## 伝言メッセージを読む

LIVE MEDIA for TransCubeやウェブブラウザで登録した伝言メッセージを、読んだり削除したりできます。最初に 伝言画面を表示してから操作を行います。

| ワンポイント | 伝言メッセージは、LIVE MEDIA for TransCubeから登録することができます。                                                      |
|--------|----------------------------------------------------------------------------------------------------|
|        | 参照<br>伝言を登録する LIVE MEDIA for TransCube V2操作マニュアル 122ページ                                              |
| お知らせ   | JIS第1水準、JIS第2水準以外の文字は、TransCube本体では表示できません。 に置き換わって表示さ<br>れます。                                       |
| お知らせ   | TransCubeに保存される伝言の数は1000件までです。1000件を超えると、最も古い伝言が削除されて、<br>新しい伝言が登録されます。このとき、伝言の削除を通知するメッセージは表示されません。 |
|        |                                                                                                    |

### 伝言画面の表示 メインメニューからの操作

メインメニューから伝言画面を表示するには、次のように操作します。

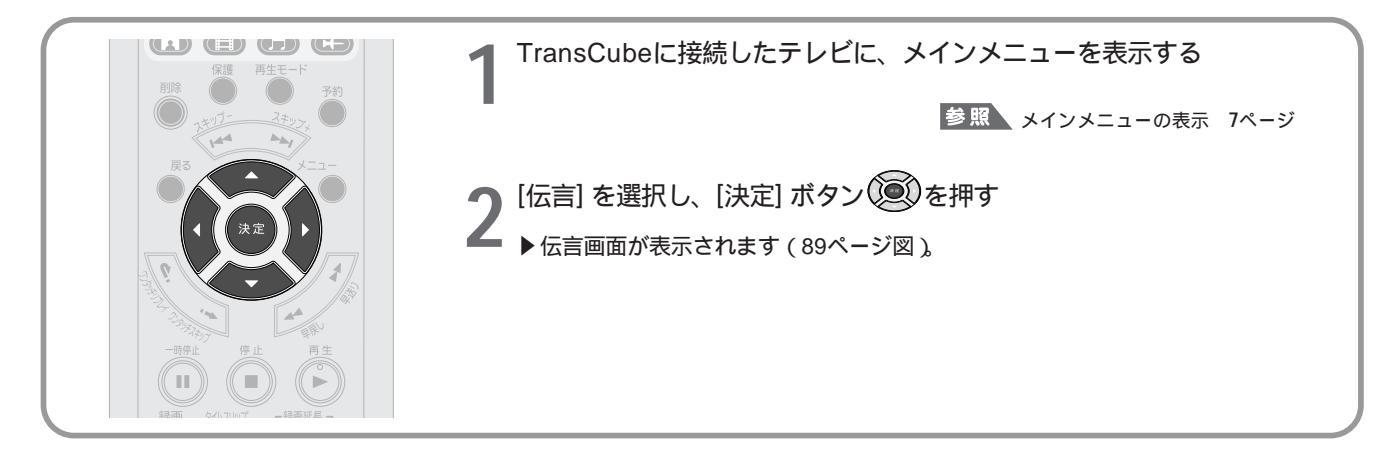

## 伝言画面の表示 テレビ視聴中などの操作

テレビ視聴中などには、次の操作で伝言画面を表示できます。

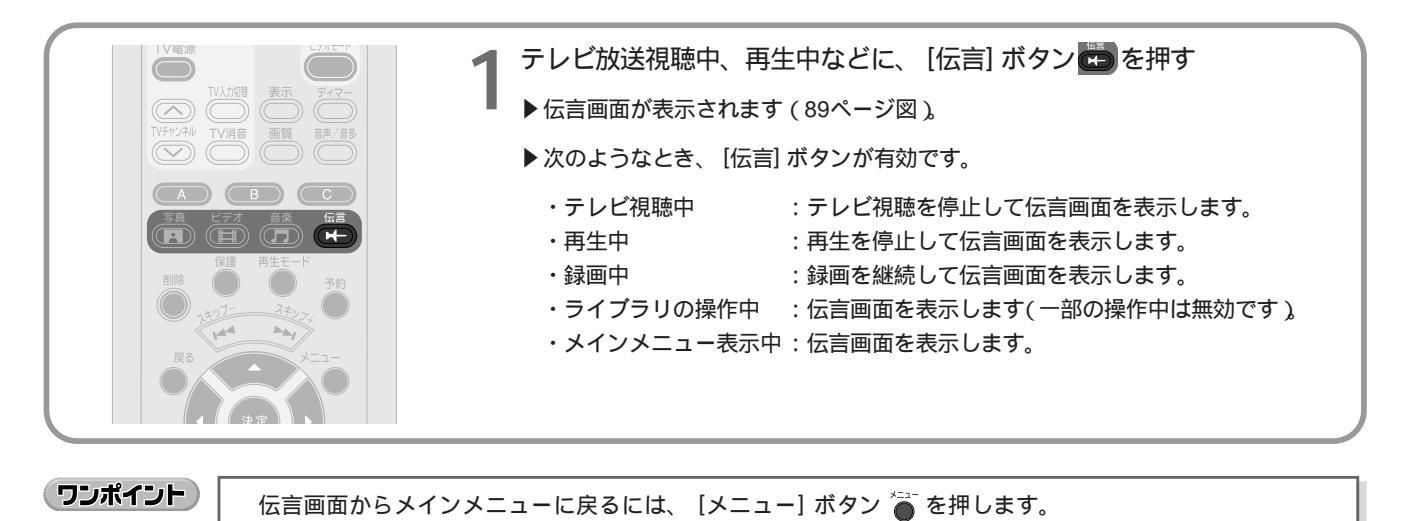

### 伝言画面の概要

伝言画面には次の情報が表示されます。

| 3        | 11#<br>91 hu | 5<br>名 前    | <b>6</b><br>日 付  |
|----------|--------------|-------------|------------------|
| 🛄 Trans( | lube へようこそ   | 💽 TransCube | 2003/03/20 21:52 |
|          |              |             |                  |
|          |              |             |                  |
|          |              |             |                  |
|          | 0            | 0           |                  |

|   | 表示      | 内容                                 |
|---|---------|------------------------------------|
| 0 | ページ     | 全体のページ数と、現在のページ数を表示します             |
| 2 | 未読      | まだ読んでいない伝言の数を、未読伝言数 / 全伝言数の形で表示します |
| 3 | 未読 / 既読 | 伝言を読んでいるか、まだ読んでいないかを表示します          |
|   |         | 👩 :まだ読んでいません                       |
|   |         | 🚰 :すでに読んでいます                       |
| 4 | タイトル    | 伝言のタイトル名を表示します                     |
| 5 | 名前      | 伝言を登録したときに設定した名前とアイコンを表示します        |
| 6 | 日付      | 伝言を登録した日時を表示します                    |

伝言画面では、次のボタンが使用できます。

| ボタン                        | 機能                     |
|----------------------------|------------------------|
| [方向キー(上下)] 🚳               | 伝言を選択します               |
| [方向キー ( 左右 ) ] 💿           | 伝言が9つ以上あるとき、ページを切り替えます |
| [決定] ボタン 🞯                 | 選択した伝言を表示します           |
| [スキップ - ] [スキップ +] ボタン 🦝 🐳 | 伝言が9つ以上あるとき、ページを切り替えます |
| [削除] ボタン 🍎                 | 選択した伝言を削除します           |
| [戻る] ボタン 🍈                 | メインメニューに戻ります           |

テレビ放送を 再生と録画 録画予約 ビデオタイトル

はじめに

設定メニュー モード

伝言機能

∧ 写真の利用 ∧音楽タイトルの

利用

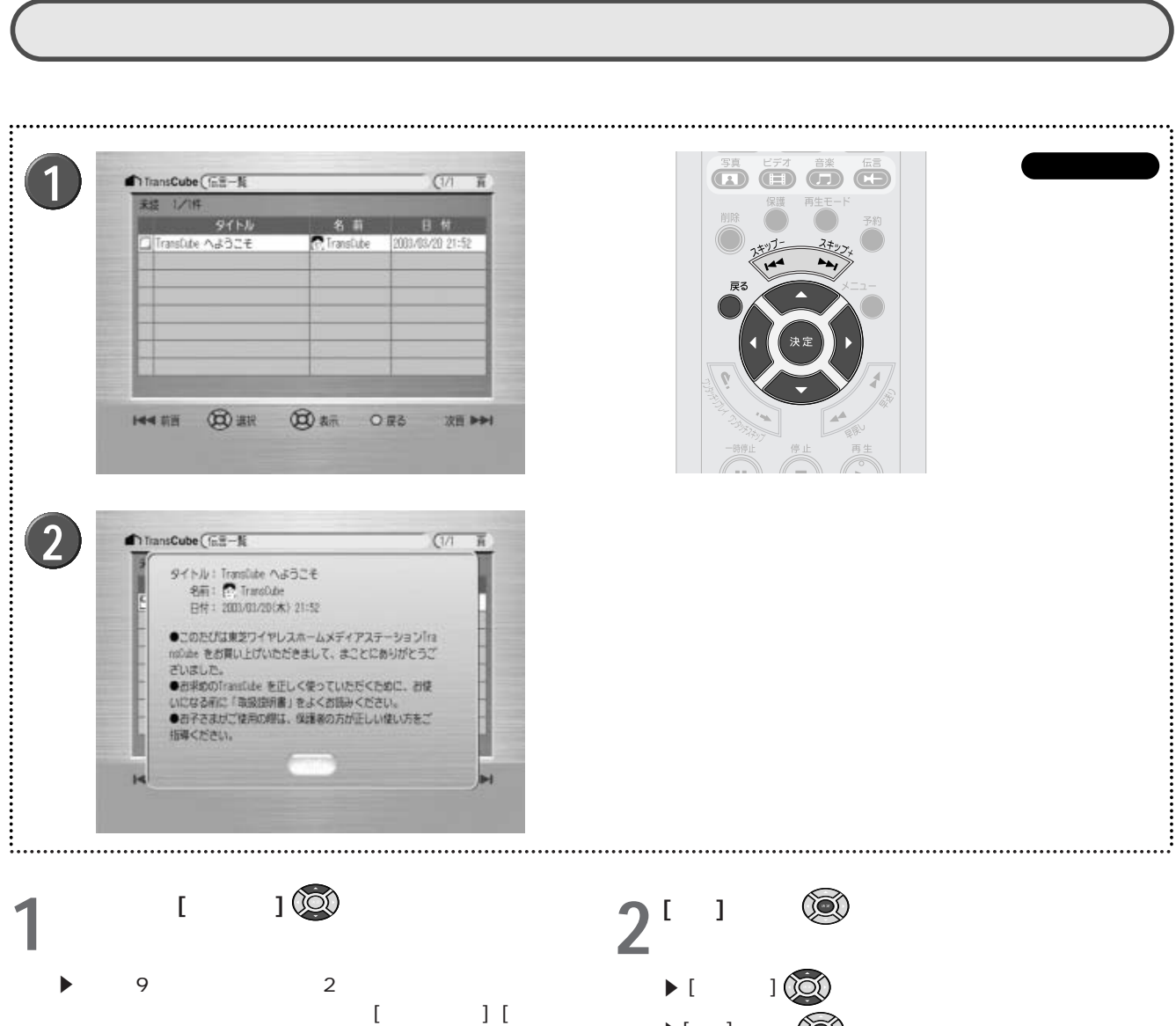

プ+] ボタン か [方向キー] (のを押します。

- ▶ [戻る] ボタン を押すと、メインメニューに戻ります。
- ▶[決定]ボタン()で伝言画面に戻ります。

## 伝言メッセージの削除

不要になった伝言は削除できます。

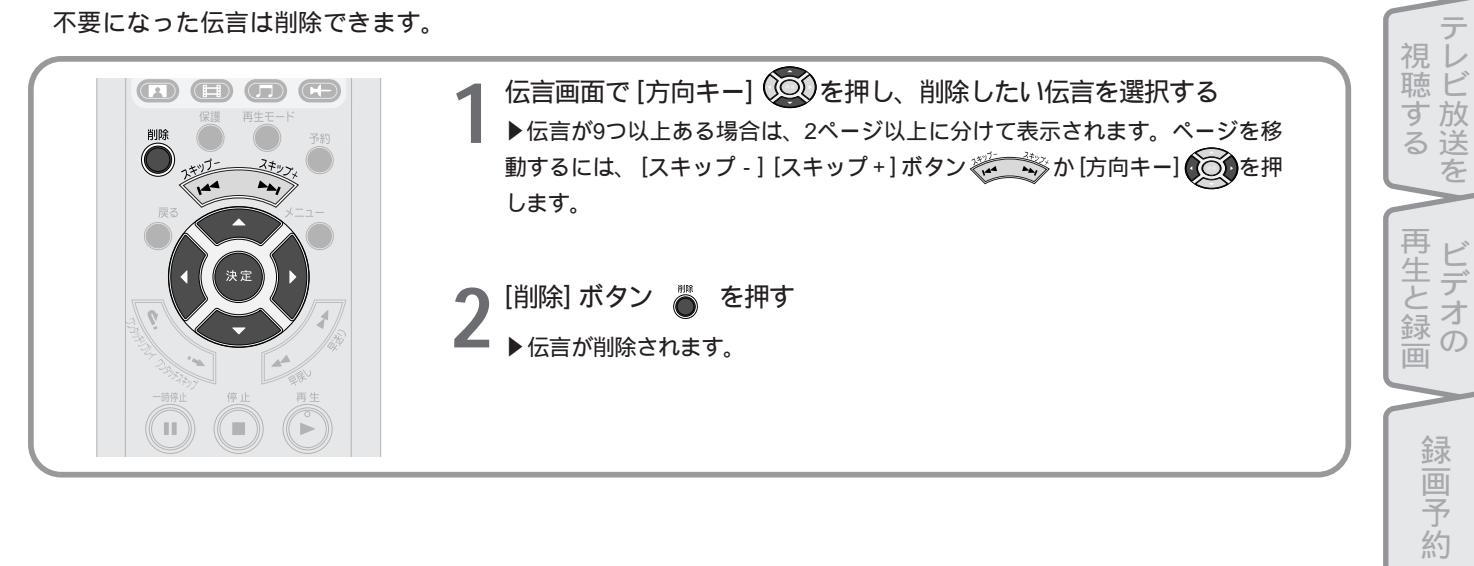

## 皆伝言通知

伝言が届くと、通知画面がテレビ画面などに表示されます。 [決定] ボタン 💽 を押すか5秒間経過すると画面が閉じ ます。

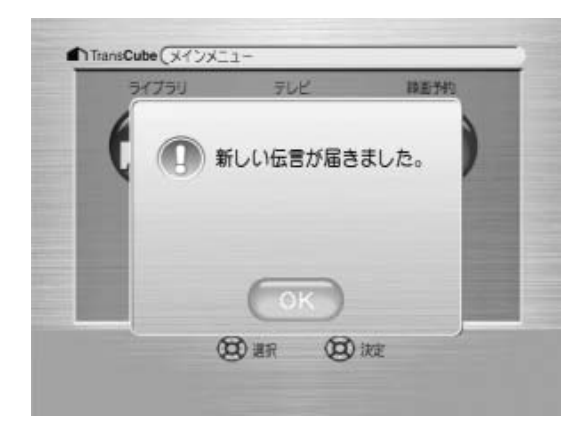

はじめに

E

デオタイ  $\mathcal{O}$ 管理

ドル

写真

の利用

音楽タイト 利用

ルの

伝言機能

設定メニュー

メンテナンス 14

# 設定メニュー

| 設定メニューの各部名称 | 94 |
|-------------|----|
| 日時設定        | 94 |
| チャンネル地域設定   | 95 |
| チャンネル微調整    | 96 |
| ブザー設定       | 96 |
| 縦横比設定       | 97 |
| PIN設定       | 97 |
| 情報表示        |    |

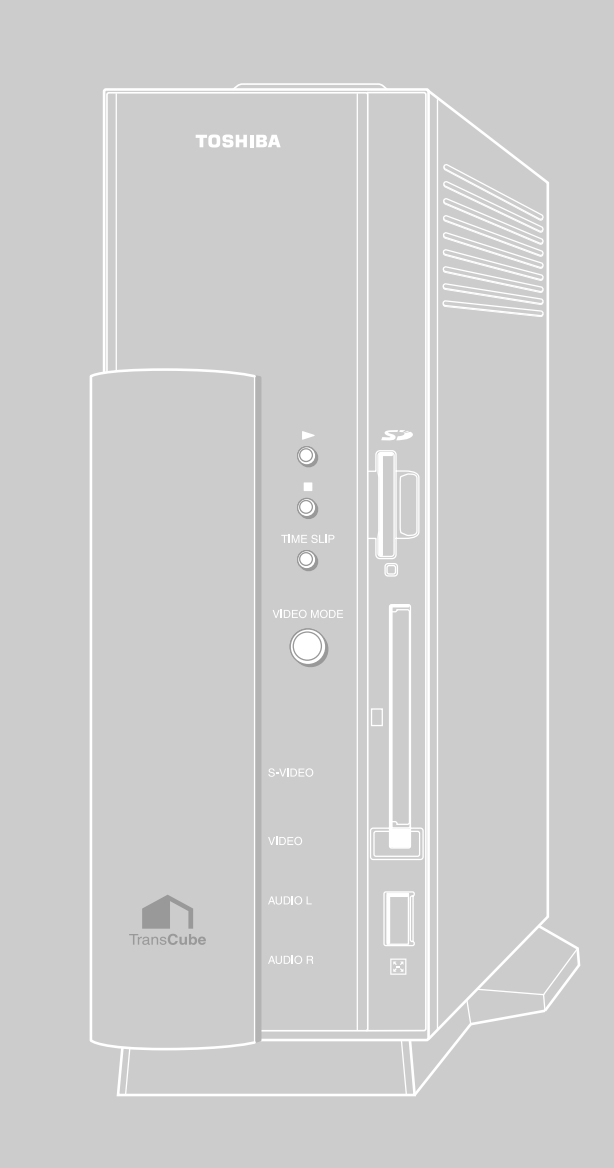

## 設定メニューの各部名称

設定メニューには次の項目があります。

| ↑TransCube(設定メニュー                                                                                                    | ・日時設定      | 本体の日時設定を行います          |
|----------------------------------------------------------------------------------------------------|------------|-----------------------|
| テレンスル チャンスル                                                                                                    | ・チャンネル地域設定 | ご利用の地域に合わせたテレビチャンネルの  |
|                                                                                                    |            | 設定ができます 🏾 🗗 🚝 95ページ   |
|                                                                                                    | ・チャンネル微調整  | チャンネルごとの周波数を微調整します    |
|                                                                                                    |            | ■ 96ページ               |
| 程增出放定 FINIS定 情報表示                                                                                                    | ・ブザー選択     | 操作音のあり/なしを設定します       |
|                                                                                                    |            | 🎏 96ページ               |
|                                                                                                    | ・縦横比設定     | テレビ画面の縦横比を設定します       |
| (B) ## (B) ## () #3                                                                                                    |            | <b>↓</b> 97ページ        |
| Wan Wine Ons                                                                                                    | ・PIN設定     | PINの設定を行います 🛛 💕 97ページ |
| and the second second se | ・情報表示      | 現在の設定情報を表示します         |
|                                                                                                    |            | ■ 98ページ               |

## 日時設定

#### 本体の日時設定を行います。

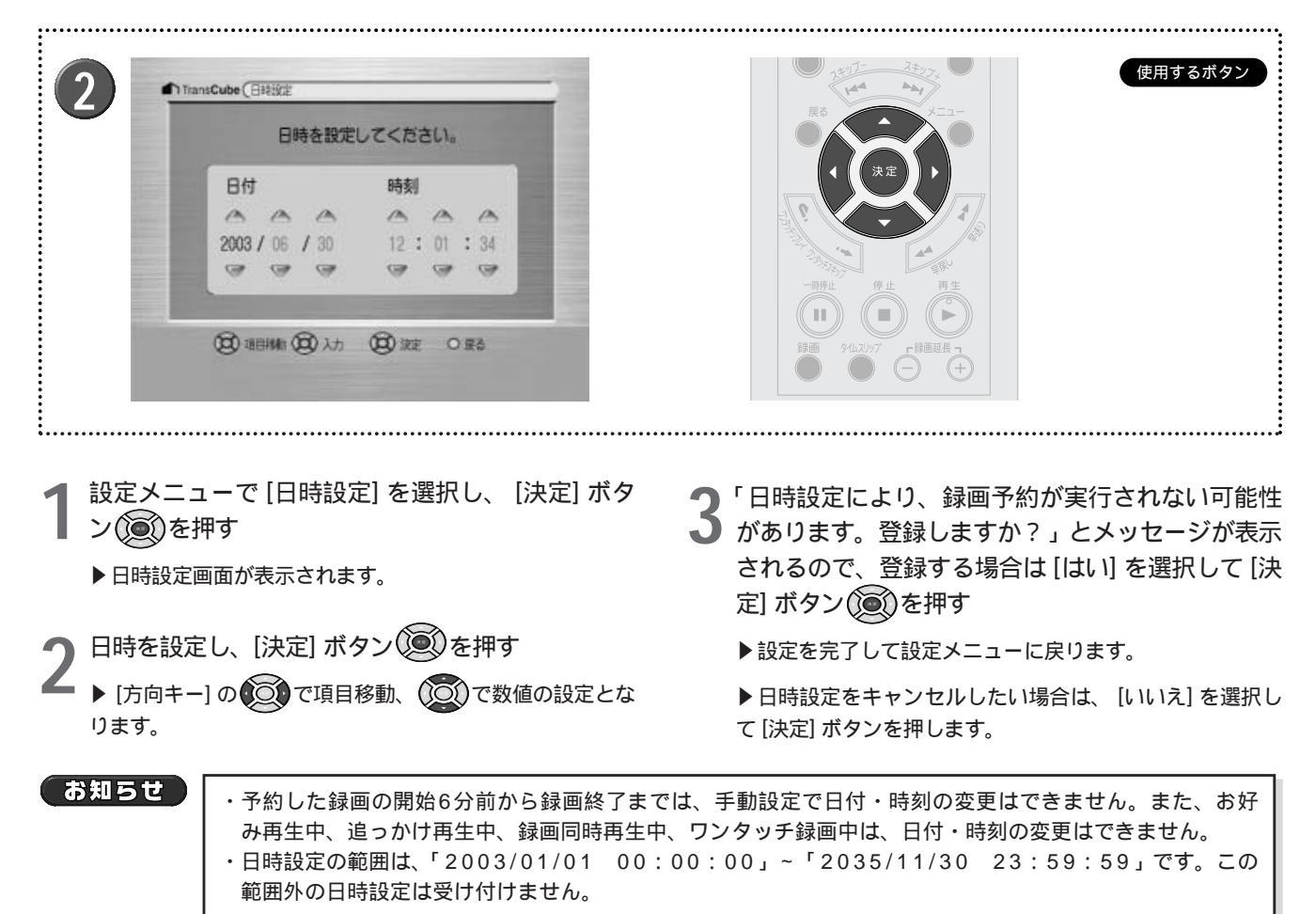

## チャンネル地域設定

表示チャンネルと受信する放送局の設定を、地域指定で行います。

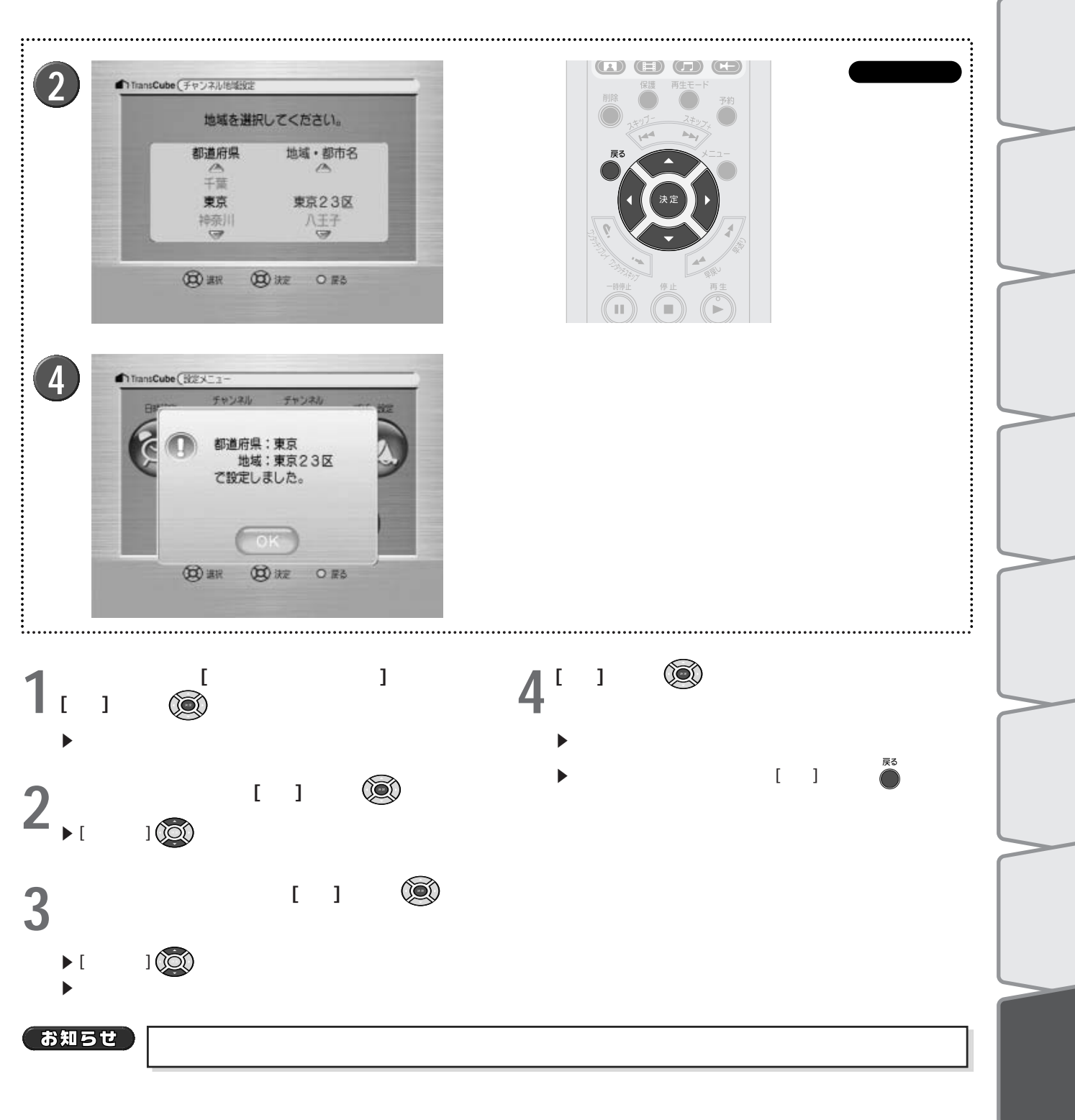

メンテナンス

はじめ

## チャンネル微調整

特定のチャンネルの受信状態が良好ではないときに、受信周波数の微調整を行います。

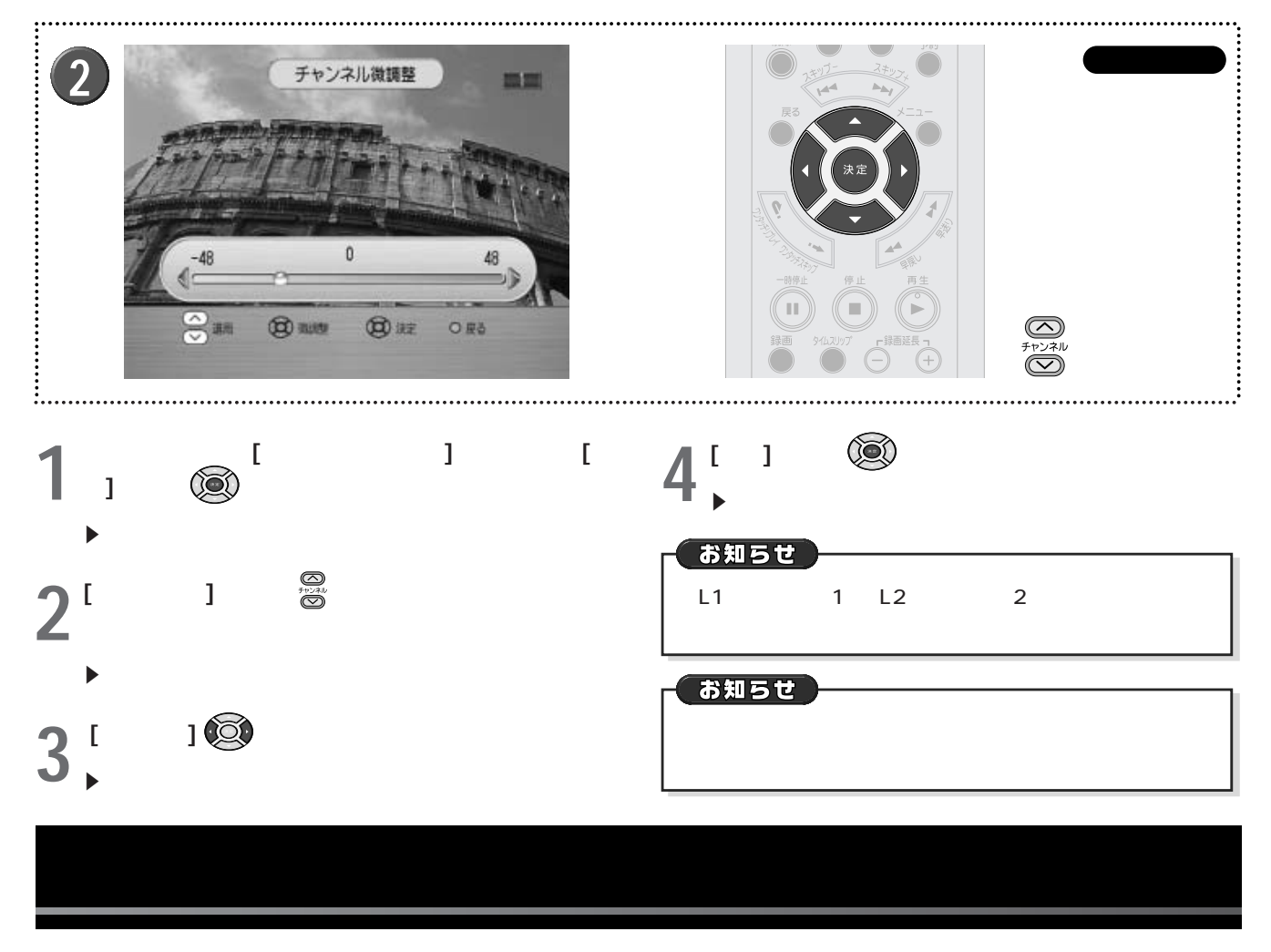

リモコン操作時のブザー音のON/OFFを設定します。

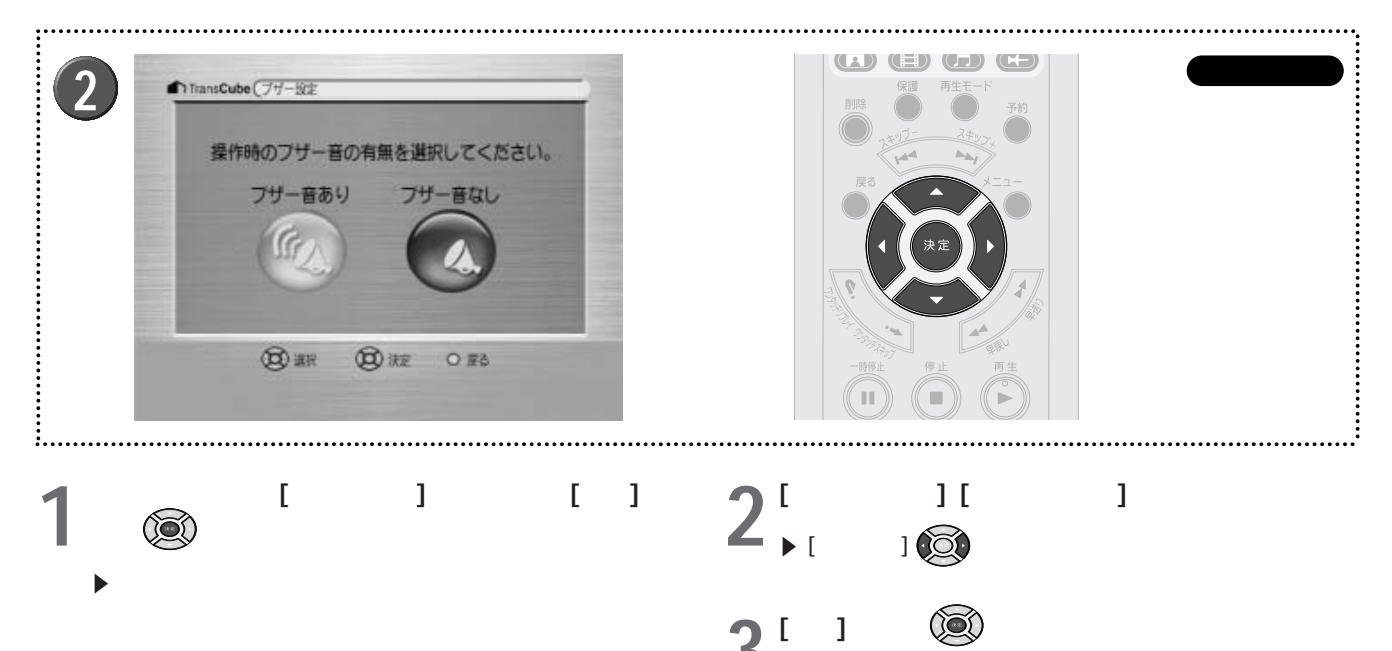

▶設定を完了して設定メニューに戻ります。

#### はじ 縦横比設定 め テレビ画面の縦横比を設定します。TransCubeと接続するテレビの縦横比に合わせて設定してください。 視 レビ ..... 聴 す 放 使用するボタン 2 TransCube (1911) 3 送 を テレビの画面形状を選択してください。 播港 再 ビデ 台生と録 ................ オ Ō (四) 湖沢 (日) 決定 O ES • 予 約 2 [決定] ボタン ()を押す 設定メニューで [縦横比設定] を選択し、 [決定] ボ タン())を押す ▶設定を完了して設定メニューに戻ります。 デ ▶縦横比設定画面が表示されます。 オタイ $\mathcal{O}$ 管理 [標準] [ワイド] のいずれかを選択する ▶ [方向キー] (○) で選択します。 ▶お使いのテレビの縦横比については、テレビの取扱説明 写 書で確認してください。 真 $\mathcal{O}$ 利用 PIN設定 音楽タイト 利用 PINのパスワードの設定 PINにパスワードを設定し、そのPINを利用できる状態にします。 ルの 設定操作は、「ビデオタイトルの管理」の「PINを設定する」(59ページ)をご参照ください。 PINのパスワードの変更 伝 言機 PINに設定したパスワードを変更します。

PINのパスワードの削除 PINに設定したパスワードを削除します。 設定操作は、「ビデオタイトルの管理」の「パスワードを変更/削除する」(60ページ)をご参照ください。

設定操作は、「ビデオタイトルの管理」の「パスワードを変更/削除する」(60ページ)をご参照ください。

能

設定メニュー

メンテナンス

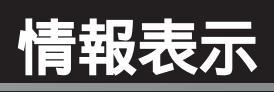

TransCube本体の現在の設定情報を表示します。

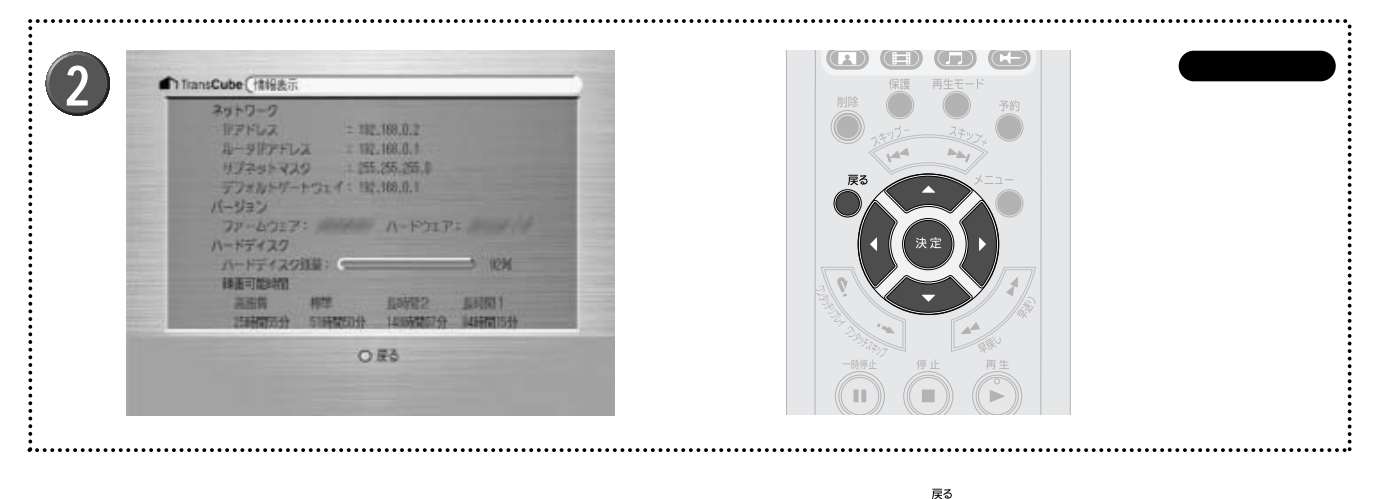

- 1 設定メニューで[情報表示]を選択し、[決定]ボタン()を押す
  - ▶設定情報が表示されます。

表示される情報は以下のとおりです。

- ・AV部のIPアドレス
- ・ルータ部のIPアドレス
- ・サブネットマスク
- ・デフォルトゲートウェイ
- ・ファームウェアのバージョン
- ・ハードウェアのバージョン
- ・ハードディスク残量
- ・各録画画質での録画可能時間

有 [戻る] ボタン 🍈 を押す ▶設定メニューに戻ります。

# メンテナンスモード

| メンテナンスモード設定メニューの各部名称 | 100 |
|----------------------|-----|
| ファームウェアアップデート        | 101 |
| ハードディスクフォーマット        | 104 |
| バックアップ / リストア        | 108 |
| 設定初期化                | 114 |
| 再起動                  | 115 |

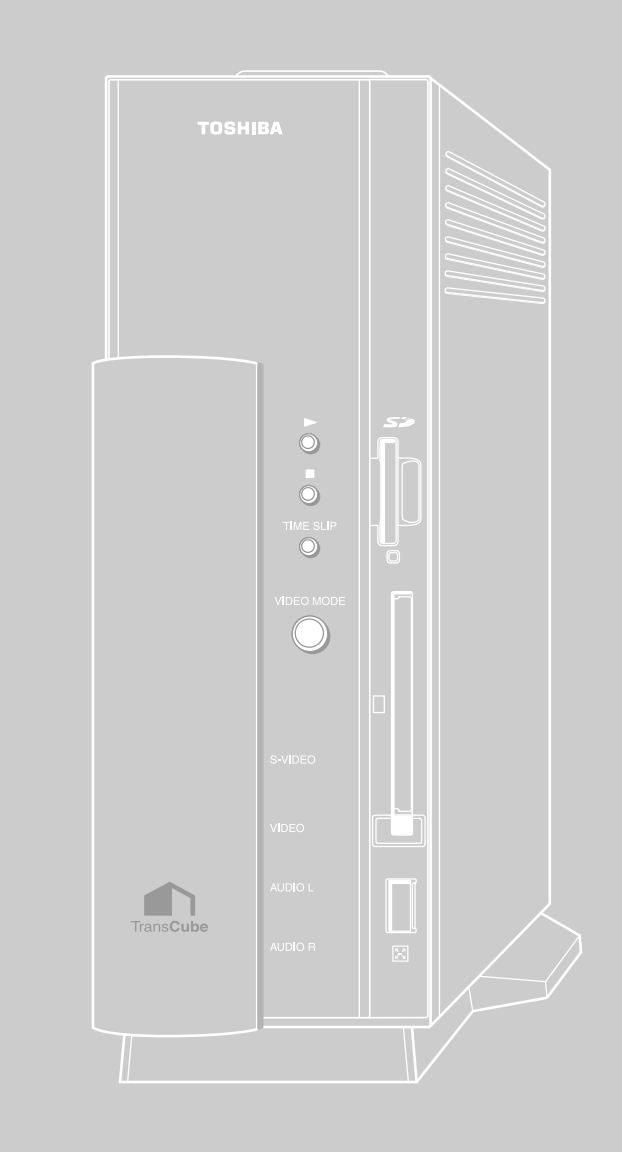

## メンテナンスモード設定メニューの各部名称

### メンテナンスモードの表示

メンテナンスモードの設定メニューを表示するには、次のように操作してください。

TransCubeの電源がONのときは、本体の電源スイッチをOFFにする

▶ 完全に電源が切れるまでお待ちください。本体表示窓の表示が消えれば電源が切れた状態です。

🔦 本体の[スキップ‐] ボタン 🔘 を押しながら、本体の電源スイッチをONにする

▲ ▶メンテナンスモードの設定メニューが表示されます。

お知らせ

メンテナンスモードの設定メニューが表示されるまで、少し時間がかかります。

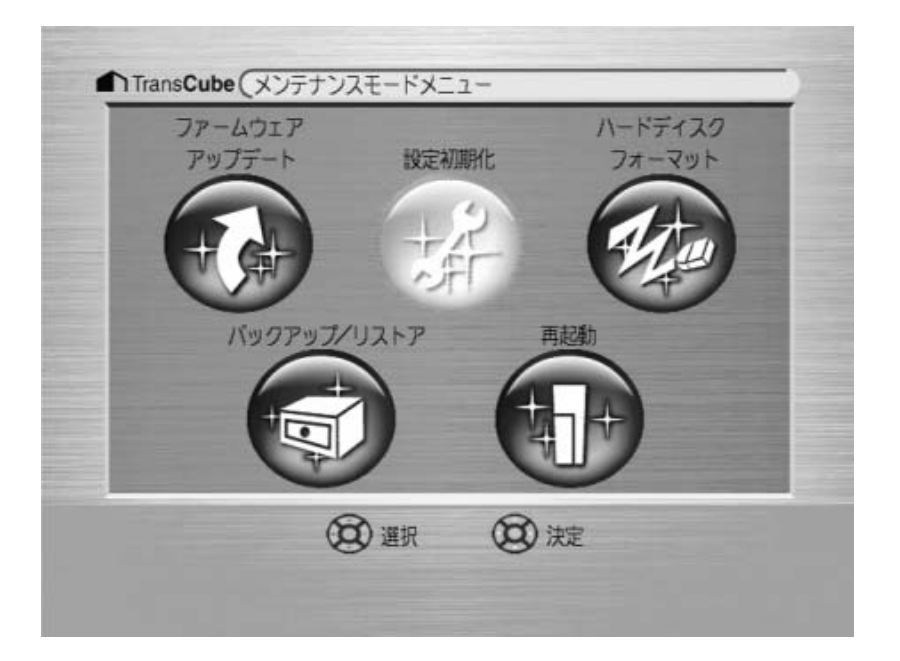

メンテナンスモードの設定メニューには次の項目があります。

| ・ファームウェアアップデート | 本体ファームウェアのアップデートを行います      | 🎏 101ページ |
|----------------|----------------------------|----------|
| ・ハードディスクフォーマット | ハードディスクをフォーマットします          | 🎏 104ページ |
| ・バックアップ / リストア | ハードディスクのバックアップ / リストアを行います | 🎏 108ページ |
| ・設定初期化         | 本体の各種設定を初期化します             | 🎏 114ページ |
| ・再起動           | 本体を再起動します                  | 🎏 115ページ |

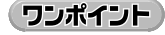

メンテナンスモードでは、メニューの選択や決定に本体ボタンが使用できます。本体ボタンでの操作については下記ページをご覧ください。

参照 リモコンボタンと本体ボタンの対応 6ページ

## *ヽ*ァームウェアアップデート

ファームウェアとは、本体内蔵のソフトウェアのことです。商品購入後、ファームウェアが更新されることがありま す。更新されたファームウェアをTransCubeに組み込むには、まずファームウェアをダウンロードし、続いて「ファー ムウェアのアップデート」を行ってください。

お知らせ

ファームウェアのアップデートを行う際は、必ずバージョンを確認し、正しいバージョンのファームウェ アにアップデートするようにしてください。

### ファームウェアのダウンロード

アップデート用のファームウェアが公開され、ダウンロードできるようになっている場合は、下記のウェブサイトで お知らせします。

http://dynabook.com/

Internet Explorer等のウェブブラウザでこのサイトに接続して、ファームウェアをパソコンにダウンロードし、適当 なフォルダに保存してください。

ファームウェアのアップデート

ファームウェアのアップデートの操作では、手順4~8のファームウェアの転送時にパソコンを使用します。ファーム ウェアのアップデートの操作の前に、パソコンがTransCubeと接続できることを必ず確認してください。

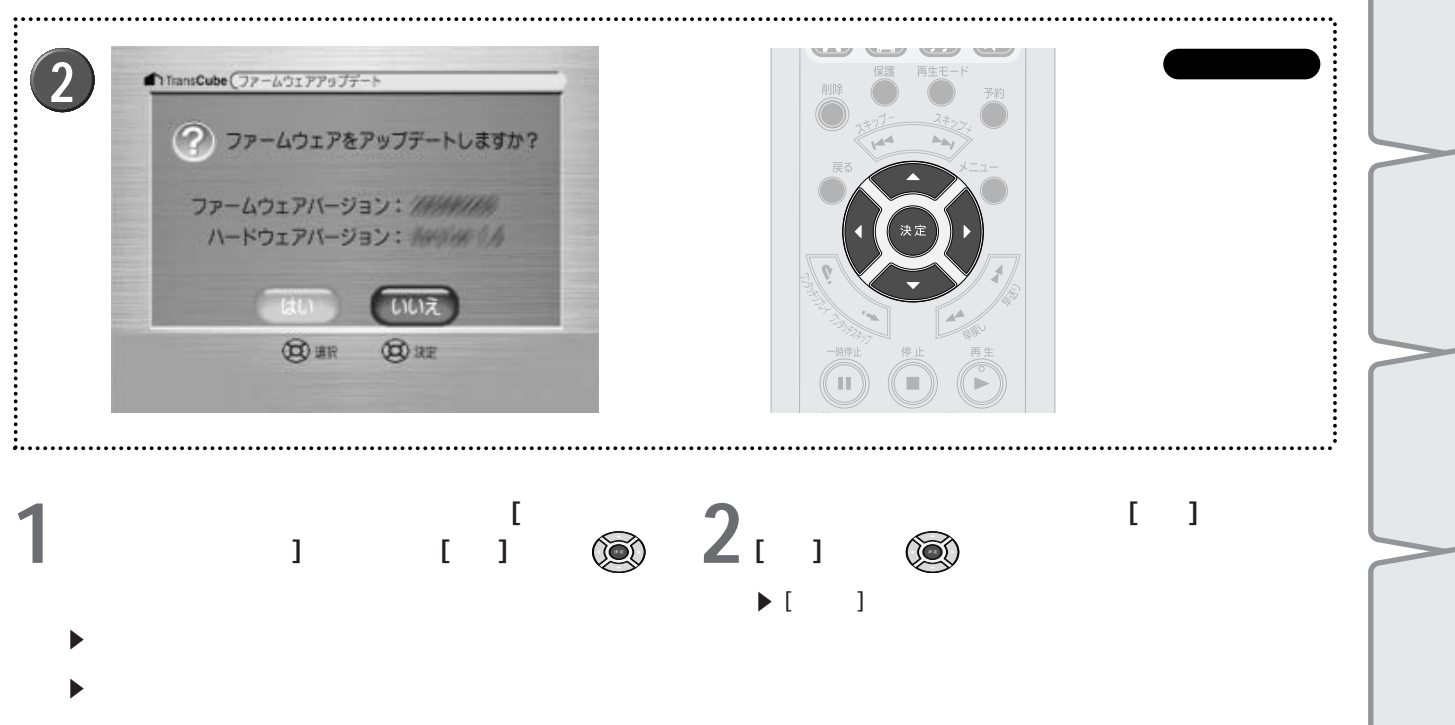

▶現在のファームウェアのバージョンと、ハードウェアの バージョンが表示されます。必ずバージョンを確認したの ち、次の手順へお進みください。

参照 TransCubeへの接続 セットアップマニュアル 61ページ

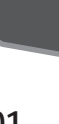

は

め

視

再生と録 ビデ

レビ 聴

を

オ Ď

Ŧ

約

オタイ 管理

す放 る送

### ファームウェアアップデート(つづき)

| :                                                                                                    | •••••••••••••••••••••••••••••••••••••••                                                                                                    |
|----------------------------------------------------------------------------------------------------|----------------------------------------------------------------------------------------------------|
| 3<br>ThansCube (アームウェアアップデート<br>() ファームウェア待ち受け中<br>Rロウラアームウェアを抽読してください。<br>ドアドレス: 192.168.0.2<br>サブネットマスク: 255.255.255.0<br>まいつい                                  | Image: space space |
| 5 FirmwareUpdate ()<br>TransOute PPPFU2(0)<br>192 168 0 2<br>P977-17r(小心)<br>●原因                                                                                  | 6<br>Fir newareUpdate TransOuble FPFFb入版 192 108 0 2 797元+77r(小臣): ●班回                                                                                                    |
| TransOube #PPFU-200<br>TransOube #PPFU-200<br>192 168 0 2<br>7957-1-374/JUEE<br>C4Documents and Settings#TOSHIBAWMy Documents#Toshiba#2003062203.img #EXECU-      | 8<br>FWUpdate ×<br>ファームウェアファイルをTransCubeに転送します。よろしいですか?<br>OK キャンセル                                                                                                    |
| 3 ファームウェア待ち受け画面が表示される ▶IPアドレスとサブネットマスクが表示されます。このアドレスはパソコンからのファームウェア転送時に必要になります。 ▶リモコンの [決定] ボタン ● を押すとキャンセルできます。 次の手順4から8まではパソコンでの作業になります                         | <ul> <li>6 [参照] ボタンをクリックして、ダウンロードしたアップデートファイルを選択する</li> <li>▶テキストボックスにファイルを入力することもできます。</li> <li>7 [転送] ボタンをクリックして、TransCubeへの転送を開始する</li> </ul>                                                                                                    |
| <ul> <li>4 パソコンを起動し、[スタート] [すべてのプログラム] [LIVE MEDIA for TransCube V2] [ファームウェアのアップデート]を選択してファームウェアのアップデートプログラムを起動する</li> <li>■ 手順3でテレビ画面に表示されているIPアドレスを</li> </ul> | <ul> <li>8 確認メッセージが表示されるので [OK] ボタンをクリックする</li> <li>▶キャンセルしたい場合は [キャンセル] をクリックしてください。</li> <li>▶ファームウェアの転送が終われば、パソコンでの作業は終了です。</li> </ul>                                                                                                    |
| <ul> <li>3 小県 3 C J レ C 画面にないとれているボリアレスを</li> <li>入力する</li> <li>▶ すでに接続されている状態でファームウェアのアップデ<br/>ートプログラムを起動した場合は、IPアドレスは入力され<br/>ています。</li> </ul>                  |                                                                                                    |

102

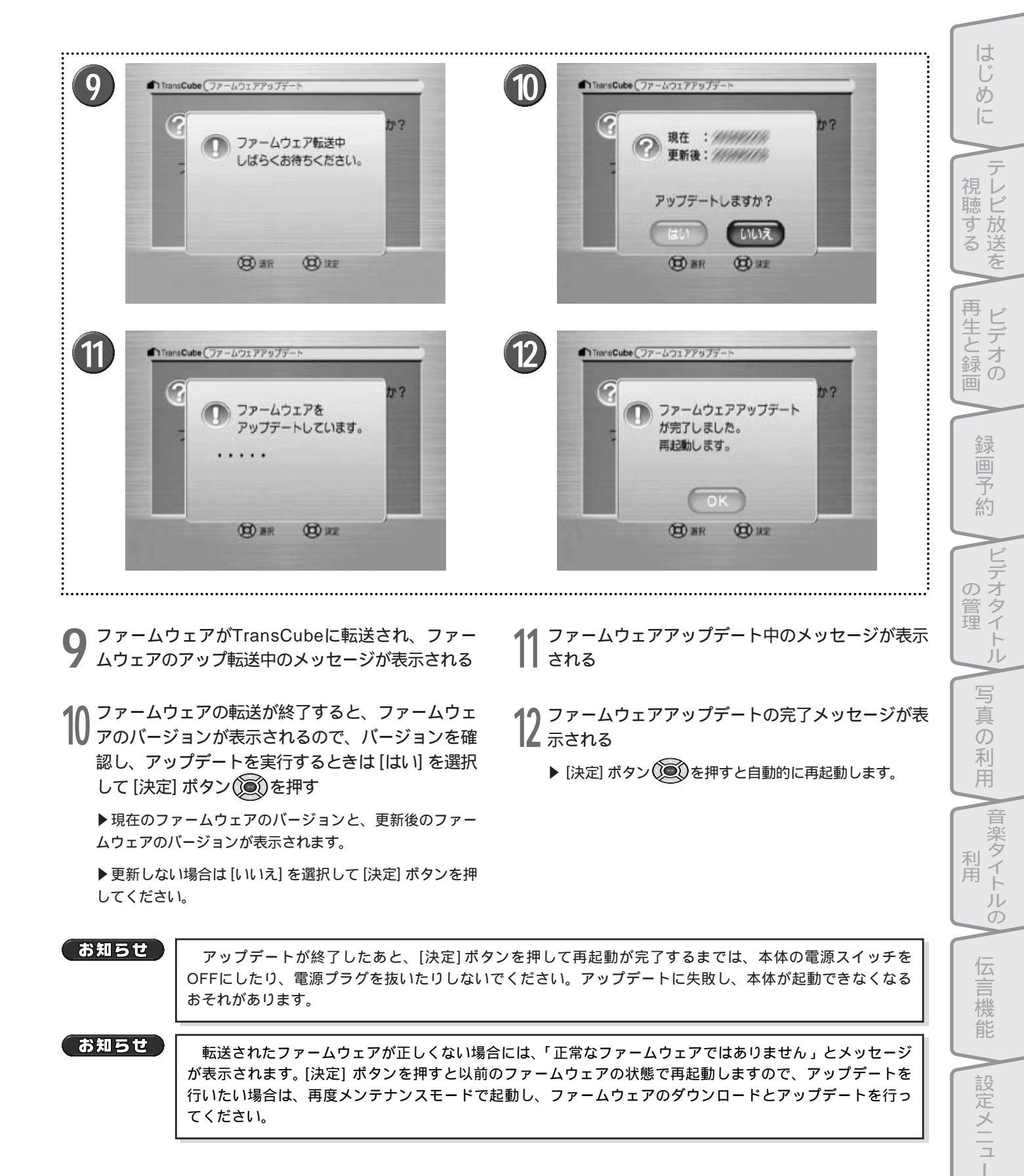

## **ヽードディスクフォーマット**

TransCubeに内蔵されているハードディスクをフォーマット(初期化)します。フォーマットには、「全フォーマッ ト」と「ライブラリのフォーマット」の2種類があります。

### TransCubeの内蔵ハードディスクの構成について

TransCubeに内蔵されているハードディスクは以下のような構成になっています。

| システム領域 |             |            |         |
|--------|-------------|------------|---------|
| データ領域  | 環境設定        |            |         |
|        | 予約データ       |            |         |
|        | 伝言データ       |            |         |
|        | ビデオデータ      |            | 160Gバイト |
|        | 写真データ       | 154Gバイト    |         |
|        | 音楽データ       | ]          |         |
|        | ファイルサーバのデータ | )<br>5Gバイト |         |

「全フォーマット」と「ライブラリのフォーマット」でデータが削除される領域は次のとおりです。

#### 全フォーマットで削除される領域

全フォーマットでは、システム領域とすべてのデータ が削除されます。

| システム領域 |             |  |
|--------|-------------|--|
| データ領域  | 環境設定        |  |
|        | 予約データ       |  |
|        | 伝言データ       |  |
|        | ビデオデータ      |  |
|        | 写真データ       |  |
|        | 音楽データ       |  |
|        | ファイルサーバのデータ |  |
|        | フォーマットの削除領域 |  |

ライブラリのフォーマットで削除される領域 ライブラリのフォーマットは、データ領域のうち「伝言」 領域が対象となり、ハードディスク内のすべてのデータ : 「ビデオ」「写真」「音楽」のデータが対象となり、「伝言」 「ビデオ」「写真」「音楽」のデータが削除されます。

| <br>システム領域         |             |  |
|--------------------|-------------|--|
| データ領域              | 環境設定        |  |
|                    | 予約データ       |  |
|                    | 伝言データ       |  |
|                    | ビデオデータ      |  |
|                    | 写真データ       |  |
|                    | 音楽データ       |  |
|                    | ファイルサーバのデータ |  |
| …ライブラリのフォーマットの削除領域 |             |  |

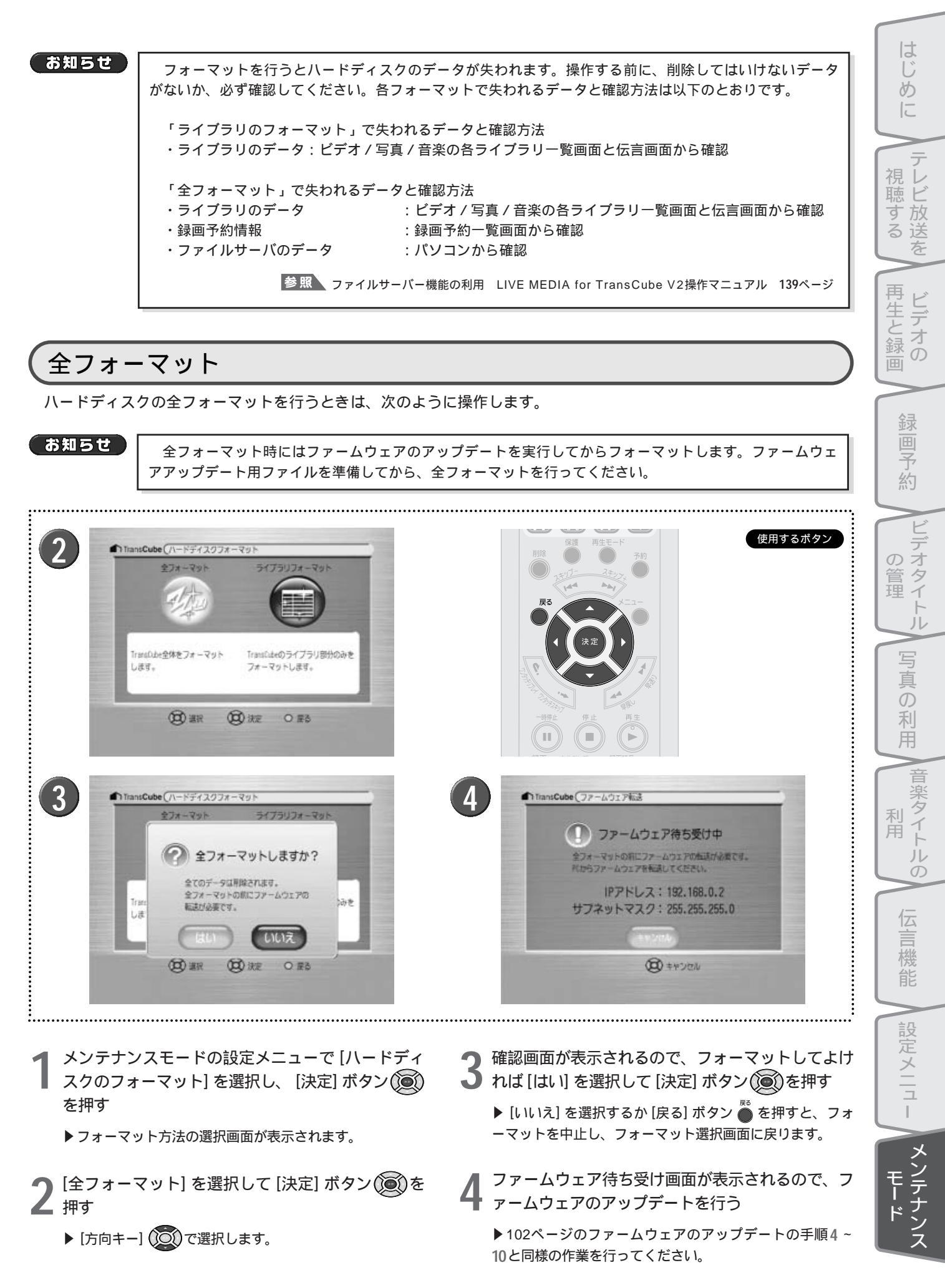

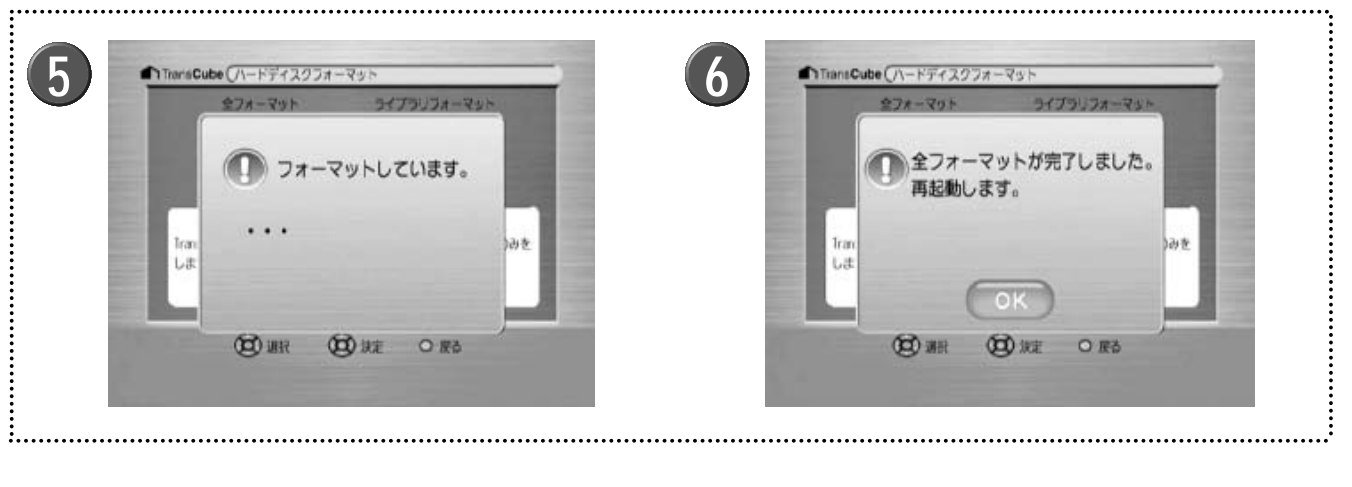

5 ファームウェアのアップデートが終わると、フォー マット実行中のメッセージが表示される

- 6 フォーマット完了のメッセージが表示されるので、 [決定] ボタン () を押す
  - ▶ [決定] ボタンを押すと再起動します。

お知らせ

全フォーマット中に電源が切れた場合など、再度電源をONにするとメンテナンスモードで起動する場合が あります。その場合は、再度ハードディスクの全フォーマットを行うか、110ページのバックアップを行っ ている場合はリストアを行ってください。

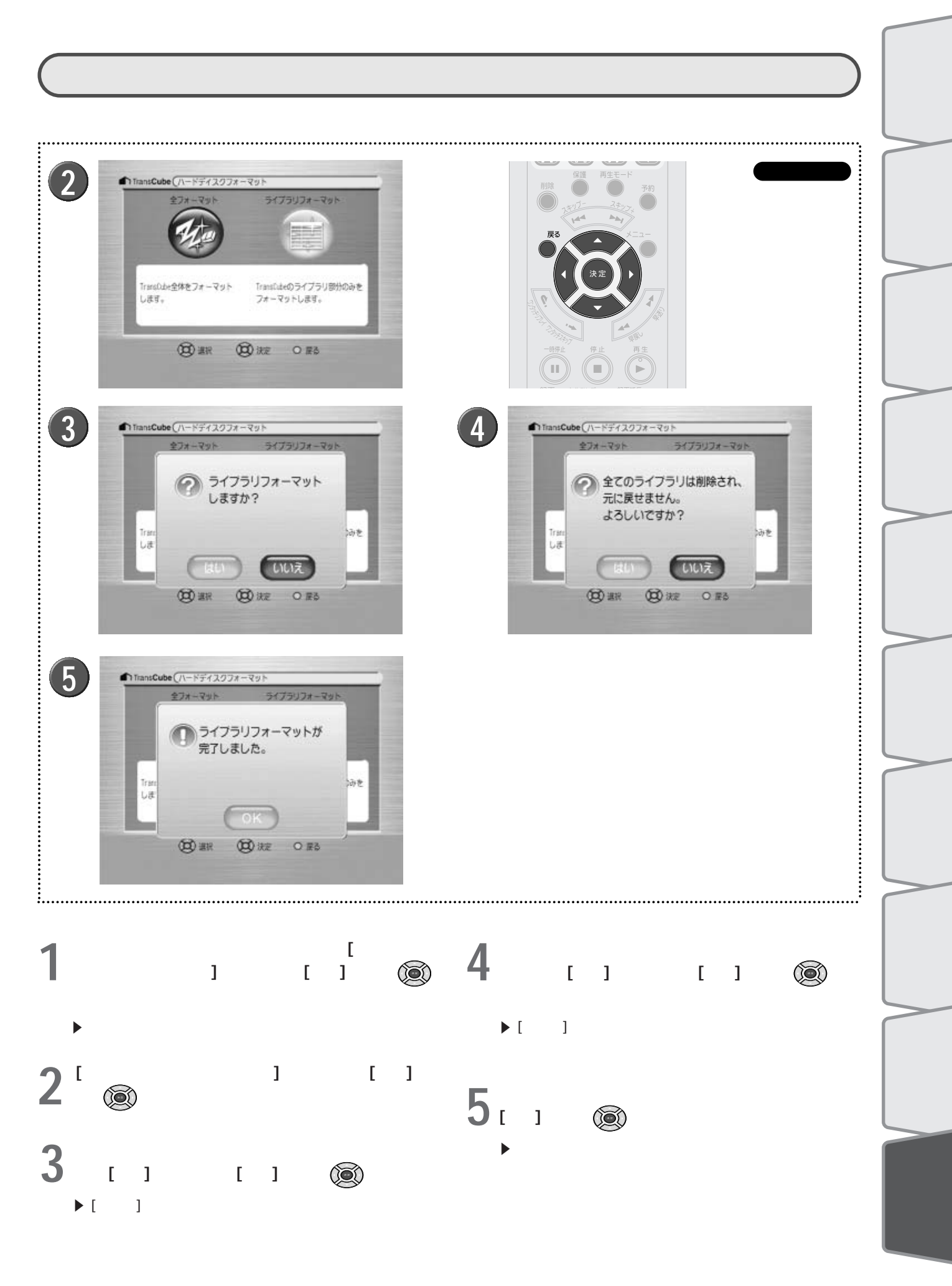

## バックアップ / リストア

TransCubeの内蔵ハードディスクの内容を、本体の拡張ポートに接続した外付けハードディスクドライブにバックア ップしたり、バックアップした内容をリストア(復元)したりできます。

接続確認済みのハードディスクについて 本機で接続が確認できている外付けハードディスクについては、下記のウェブページでお知らせいたします。

http://dynabook.com/pc/wme/index\_j.htm

## 「バックアップ/リストアの対象となるハードディスク領域

バックアップ/リストアの対象となる内蔵ハードディ スク領域は、システム領域とすべてのデータ領域です。 リストアを実行した場合は、TransCubeの内蔵ハードデ ィスクに保存されているすべての内容が、外付けハード ディスクにバックアップしたデータに書き換えられます。

#### お知らせ

バックアップでは、システム領域を含め、すべてのデー タをバックアップします。TransCube本体のファームウ ェアのアップデートを行う前にバックアップを行っていた 場合は、そのバックアップデータでリストアを行うと、フ ァームウェアがアップデート前の状態に戻ります。このよ うなときは、リストア後に再度、ファームウェアのアップ デートを行ってください。

参照 ファームウェアアップデート 101ページ

| システム領域 |             |  |
|--------|-------------|--|
| データ領域  | 環境設定        |  |
|        | 予約データ       |  |
|        | 伝言データ       |  |
|        | ビデオデータ      |  |
|        | 写真データ       |  |
|        | 音楽データ       |  |
|        | ファイルサーバのデータ |  |

…バックアップ / リストアの対象領域

## 使用できるハードディスク

TransCubeの拡張ポートに接続できる外付けハードディスクは、以下の条件を満たすものに限られます。

・接続インターフェイス: USB2.0規格

・容量:推奨160Gバイト以上

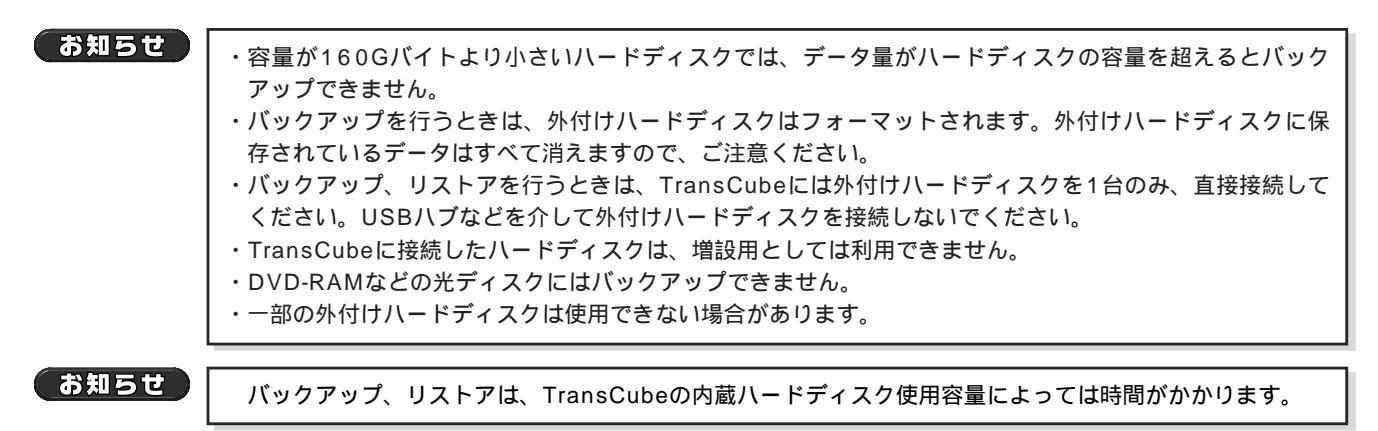

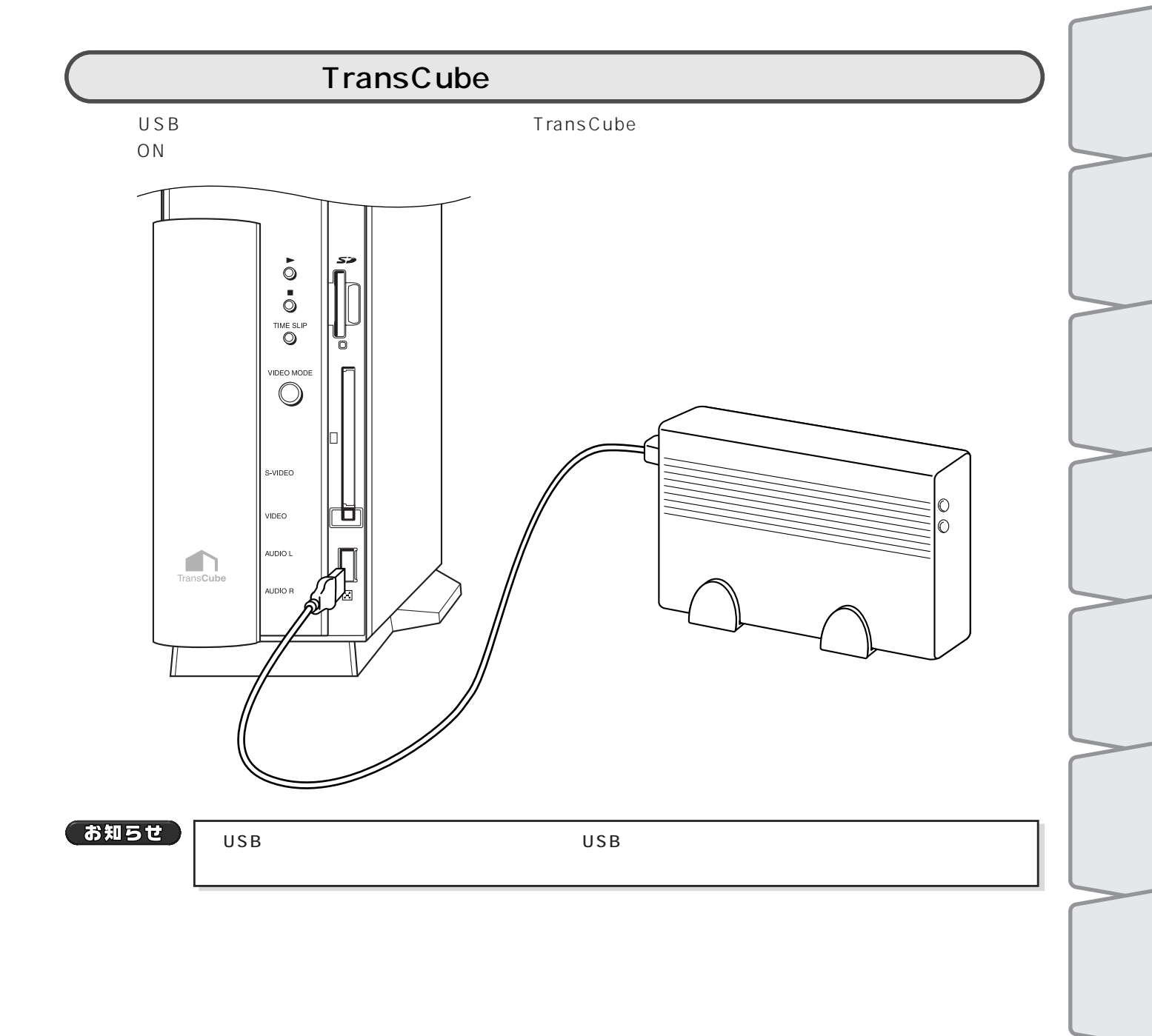

利用

伝言機能

設定メニュー

メンテナンス

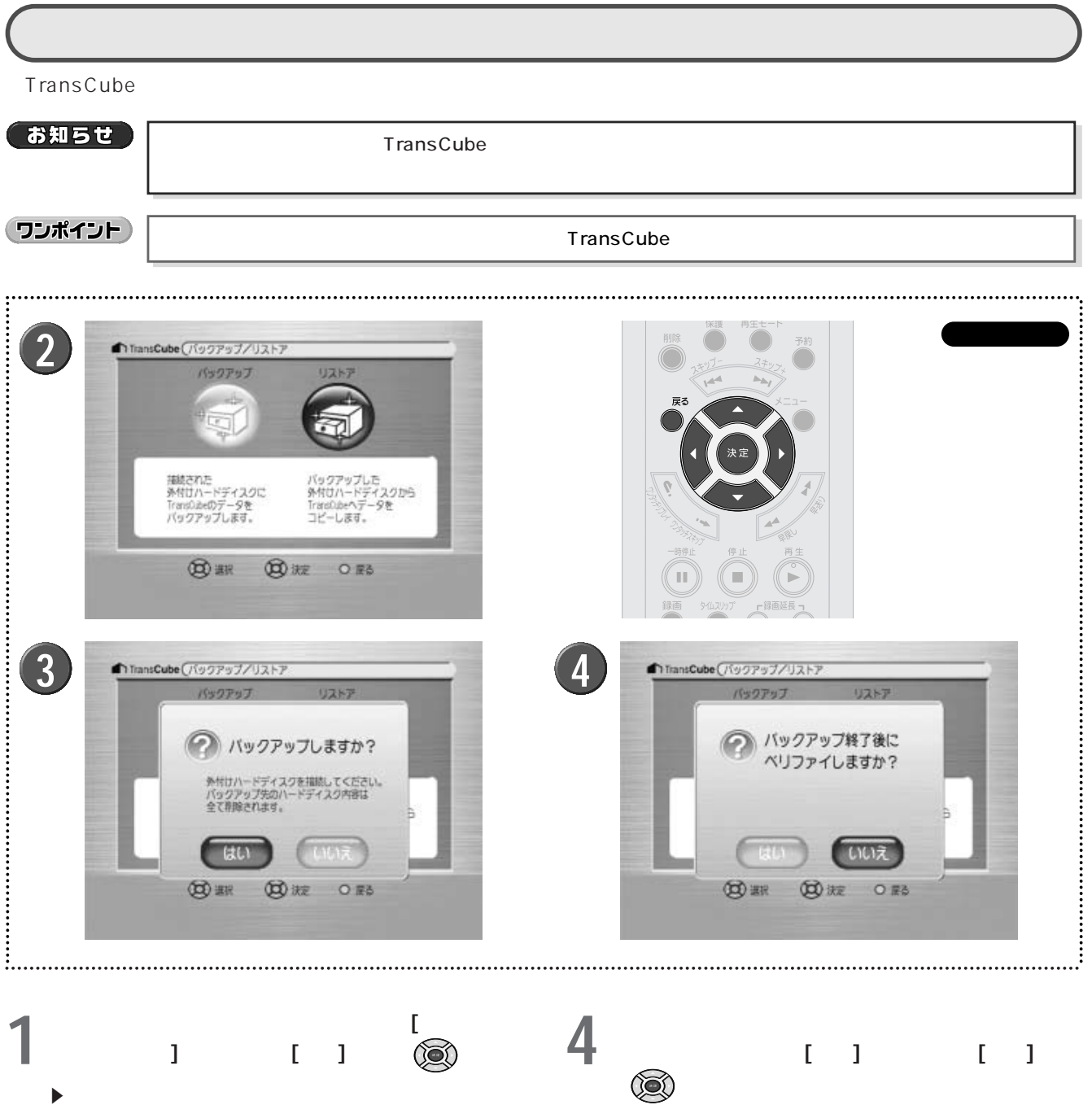

- 「バックアップ」を選択して [決定] ボタン())を押 **人**す
- 介確認画面が表示されるので、実行してよければ[は] J い]を選択して [決定] ボタン()●()を押す
  - ▶[レ い え]を選択するとバックアップを中止します。

ン())を押す

▶ ベリファイを実行すると、バックアップ後に外付けハー ドディスクに保存されたデータをチェックし、正確にバッ クアップされているかどうか検証します。時間はかかりま すが、バックアップの失敗を確認することができます。

▶ベリファイを実行しない場合は、[いいえ]を選択して [決定] ボタンを押してください。

はじ 5 6 TransCube パックアップ/リスト め TransCube (1007) 「ハックアップを開始します。 バックアップしています。 終了後にベリファイします。 テ 視 レビ 聴 する 放 いいえ 送 を (B) #R (日) 決定 ORS (日) 決定 〇度る 開業 再生と録 ビデ 8 7 TransCube パックアップ/リスト TransCube No7Po7/JZE オ Ď ベリファイしています。 バックアップが完了しました。 画予 約 現職の 0 RE 0 RE の選択 0 RE 0 RE デ オタイ  $\mathcal{O}$ 

バックアップ開始の再確認メッセージが表示される ので、実行してよければ[はい]を選択して[決定] ボタン())を押す

▶ [いいえ] を選択して [決定] ボタンを押すとバックアップ を中止します。

▶ 手順4でベリファイの実行を選択しなかった場合は、「バ ックアップを開始します。終了後にベリファイしません。」 と表示されます。

バックアップ実行中のメッセージが表示される

▶進行状況を示すプログレスバーが表示されます。

6

▶[決定] ボタンか [戻る] ボタン ● を押すと中止します。

手順4でベリファイの実行を選択した場合、ベリフ ァイ実行中のメッセージが表示される

▶ 手順4でベリファイの実行を選択しなかった場合は、この 画面は表示されません。

▶ 進行状況を示すプログレスバーが表示されます。

▶[決定] ボタンか [戻る] ボタン 🌑 を押すと中止します。

ろ バックアップの完了メッセージが表示されるので、
 [決定] ボタン()
 (○)を押す

メンテナンスモードに戻ります。

▶作業を終了したら、TransCubeに接続したハードディス クドライブを取り外しておいてください。

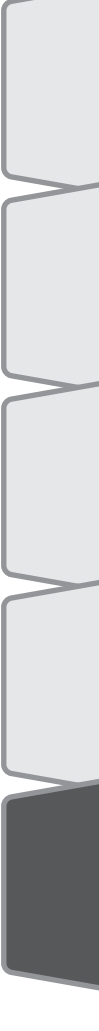

管理

### リストア

バックアップした外付けハードディスクドライブから、TransCubeの内蔵ハードディスクにデータを復元します。こ れをリストアと呼びます。

お知らせ リストアを行うと、リストア前にあったTransCubeの内蔵ハードディスクのデータがすべて失われます。 操作する前に、削除してはいけないデータがないか、必ず確認してください。リストアで失われるデータの 確認方法は以下のとおりです。 ・ライブラリのデータ :ビデオ/写真/音楽の各ライブラリー覧画面と伝言画面から確認 :録画予約一覧画面から確認 ・録画予約情報 ・ファイルサーバのデータ :パソコンから確認 参照 ファイルサーバー機能の利用 LIVE MEDIA for TransCube V2操作マニュアル 139ページ 使用するボタン (2) TransCube (159 捕縛された Attn 2/2116 TransOlibeのデータを バックアップします 1. 27 (R) #R 的波 OES 3 TransCube パックアップ/リストフ ▲ TransCube パックアップ/リストフ ? リストアすると リストアしますか? TransCube内のデータは 全て削除されます。 パックアップを行った 条件けハードディスクを指続してください。 よろしいですか? いいえ いいえ (CO) ### 如波 OES (四) 湖沢 (四) 決定 OES 

- メンテナンスモードの設定メニューで [バックアッ プ/リストア] を選択し、[決定] ボタン ()
   ▶バックアップかリストアかの選択画面が表示されます。
- 2 「リストア」を選択して [決定] ボタン()を押す
- 3 確認画面が表示されるので、実行してよければ [は い] を選択して [決定] ボタン ()の を押す
  - ▶[レヽレヽえ]を選択するとリストアを中止します。
- 4 再度確認を求める画面が表示されるので、リストア してよければ [はい] を選択して [決定] ボタン () を押す

▶[いいえ]を選択するとリストアを中止します。

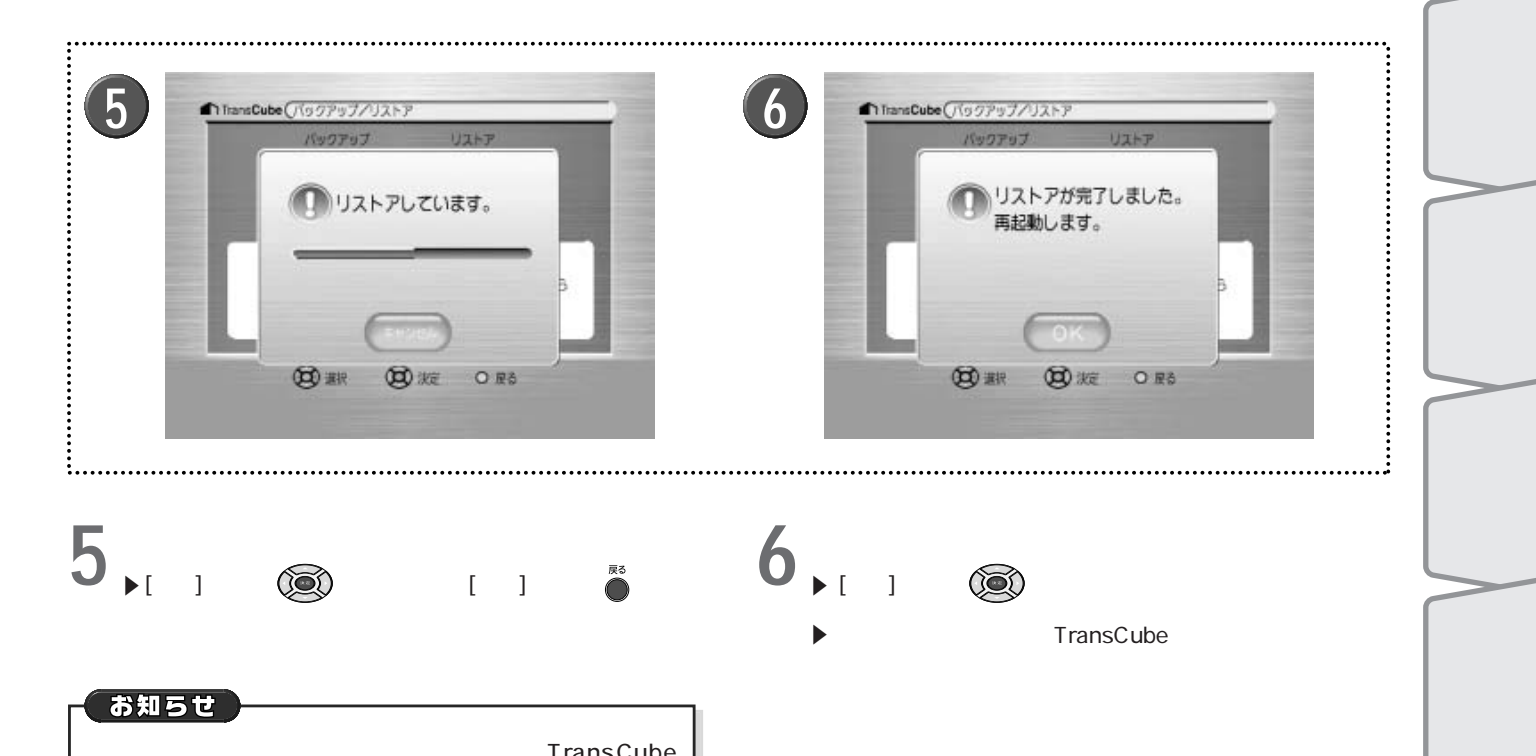

#### リストアを途中でキャンセルした場合も、TransCube のハードディスクの内容は失われます。再度リストアを行 うか、ハードディスクの全フォーマットを行ってください。

参照 全フォーマット 105ページ

E しデオタイ-ドル 写真 の利用 音楽タイト 利用 ルの 伝 三機能 設定メニュー メンテナン

## 設定初期化

TransCubeの設定を初期化します。初期化される設定は次のとおりです。

- ・予約情報(登録されている録画予約がすべて失われます)
- ・チャンネル地域設定(チャンネル地域設定の情報がすべて失われます。設定の手順は95ページをご覧ください)
- ・ブザー音(ブザー音の設定情報が失われます。設定の手順は96ページをご覧ください)
- ・ディマー値(ディマー値の設定情報が失われます)
- ・iRCommander設定(iモードなどからのリモート録画予約が行えなくなります。設定項目は、LIVE MEDIA for TransCube V2操作マニュアルの104ページをご覧ください)
- ・画質設定(録画時の画質の設定情報が失われます。設定の手順は33ページをご覧ください)
- ・縦横比(画面の縦横比の設定情報が失われます。設定の手順は97ページをご覧ください)
- ・カレントタイトル(レジューム再生時に使用する最後に再生したタイトルの情報が失われます)
- ・ファイルサーバーの設定(ファイルサーバー機能が無効になります。設定の手順は、LIVE MEDIA for TransCube V2操作マニュアルの140ページをご覧ください)

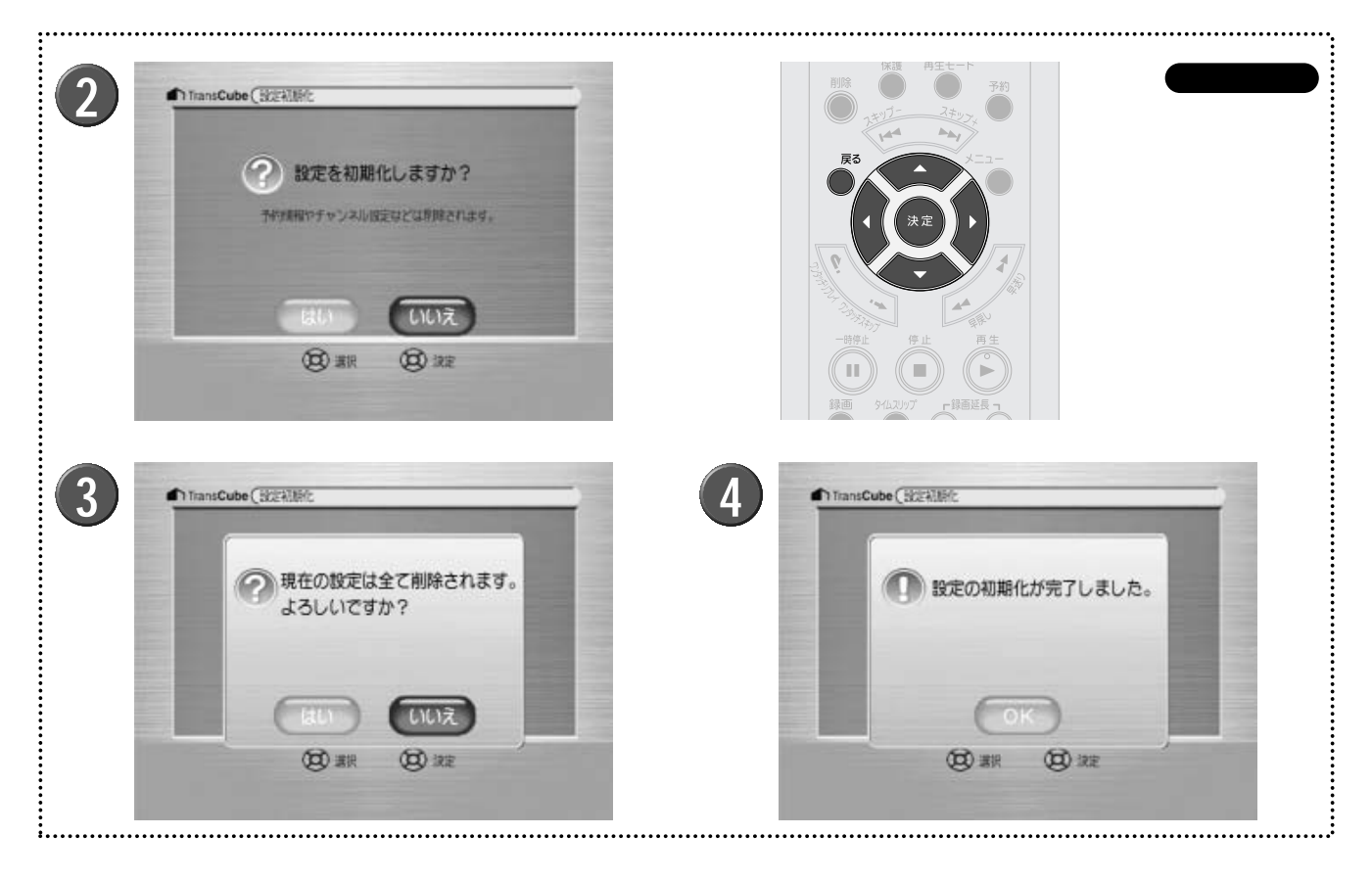

- ▲ メンテナンスモードの設定メニューで [設定初期化] を選択し、 [決定] ボタン (●)を押す
- 2 確認画面が表示されるので、初期化してよければ [はい]を選択して[決定]ボタン ()を押す
  - ▶[いいえ]を選択すると初期化を中止し、メンテナンスモ ードの設定メニューに戻ります。
- 3 再度確認を求める画面が表示されるので、初期化してよければ[はい]を選択して[決定]ボタン()を 押す
  - ▶[いいえ]を選択すると初期化を中止し、メンテナンスモ ードの設定メニューに戻ります。

↓
初期化が行われ、完了メッセージが表示される ▶
[決定] ボタン
()
を押すとメンテナンスモードに戻ります。

再起動

メンテナンスモードを終了し、システムを再起動します。

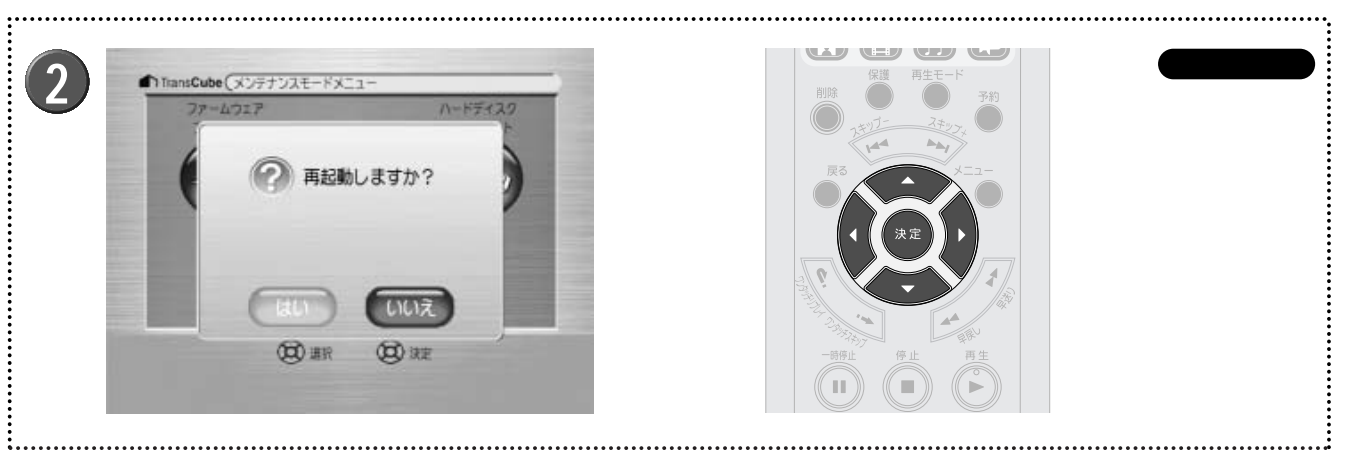

メンテナンスモードの設定メニューで [再起動] を選 1 択し、[決定] ボタン())を押す

確認画面が表示されるので、再起動してよければ 2 [はい]を選択して[決定]ボタン()を押す

▶[いいえ]を選択すると再起動を中止し、メンテナンスモ ードの設定メニューに戻ります。

# 仕様

| 本体        | 118 |
|-----------|-----|
| 無線LANカード  | 119 |
| 無線LANについて | 120 |

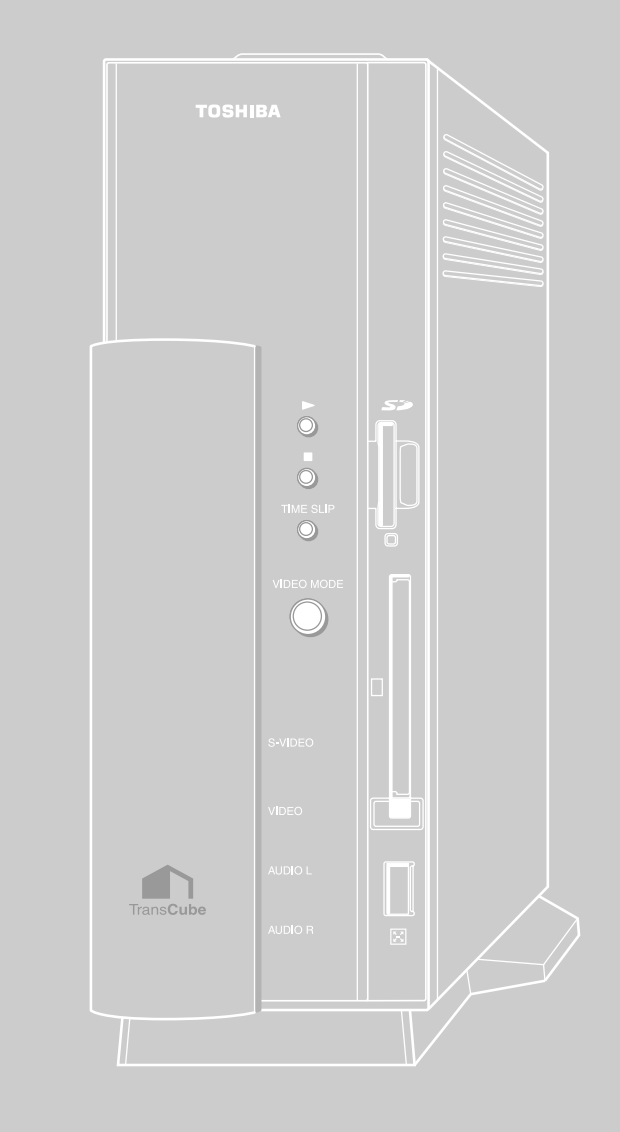

## 本体

| 酒日                      |                                          | 4-                                                   | 上樣                       |  |
|-------------------------|------------------------------------------|------------------------------------------------------|--------------------------|--|
| ネットワーク                  |                                          |                                                      |                          |  |
|                         | タイプ                                      | 外付けアクセスポイント                                          |                          |  |
| 無線LAN                   |                                          | IEEE802 11a                                          |                          |  |
|                         |                                          | 5GH7                                                 | 2.4GHz                   |  |
|                         | 市场<br>転送油度                               | 54Mbps(是士)                                           | 2.401/2<br>11Mbps ( 是大 ) |  |
| 回娘側(WAN)                | 相次                                       |                                                      |                          |  |
| 回線順(WAN)<br>ポート         | A 在 在 在 日 日 日 日 日 日 日 日 日 日 日 日 日 日 日 日  | IEEE802.3 (10BASE-1), IEEE802.30 (100BASE-1X)        |                          |  |
| 37 1                    | 坦白坯皮 相权                                  |                                                      | ODRASE-TY)               |  |
| LANポート                  | · 流行 · · · · · · · · · · · · · · · · · · | 10Mbps (10BASE-T) 100Mbps (100BASE-TX)               |                          |  |
| ハードディフク                 | 通旧述皮                                     |                                                      | 32-17)                   |  |
| ハードディスク                 |                                          | 2577150CP                                            |                          |  |
| N- F71 X92              |                                          | 3.51 シア100GB<br>200 タイトル(1タイトル是士12時間)                |                          |  |
|                         |                                          | 2007 1 1 / / / / / / / / / / / / / / / / /           |                          |  |
|                         | 绿画時間(長時間)                                | (VBR 2 2 Mbps)約145時間                                 |                          |  |
| 映像                      | 绿画時間(授時間2)                               | (VRR 4Mbps)約9時間                                      |                          |  |
|                         | 绿画时间(标平)<br>绿画時間(享画哲)                    | (VRR 8Mbps)約00時間                                     |                          |  |
|                         | 绿画节间(同画頁)<br>续画七士                        | ( voivops ) ハリヤロルウ回<br>MDEC2(可恋ビットレート(V/PP \)        |                          |  |
|                         |                                          | IVIFEG2(円安モツトレート(VBK))<br>県士10,000タイトル               |                          |  |
| 「野山岡」                   | 保存可能タイトル物                                | 取入10,000 グイトル                                        |                          |  |
| オーナイオ                   | 休仔り能ツ1 トル奴<br>  保方可能ルードディフク容量            | 取入2,00091170                                         |                          |  |
| ファイルリーハ                 |                                          | 568                                                  |                          |  |
| ノレビチューナー                | -                                        | 1/45 + 1 - 12ab - 145 + 12 - 62ab                    |                          |  |
|                         |                                          | $C12 \sim C28 ch$                                    |                          |  |
| CATVテュー J<br>場作         |                                          | C13~C3801                                            |                          |  |
|                         |                                          |                                                      | 16 22.                   |  |
| コノトローフー                 |                                          | 「赤外線リモコン、ハイルホタン、PCアブリケーション                           |                          |  |
| こ テオ 球回                 |                                          | 通常球回、ダイムスリッノ球回、球回甲の別ダイトル冉生など                         |                          |  |
| ビデオ再生                   |                                          | 通常冉生、早达り、早庆し、一時停止、スロー冉生、レジューム冉生、リビート冉生  <br>  ゎ レ    |                          |  |
|                         |                                          |                                                      |                          |  |
| 日采丹土                    |                                          | 週市舟主、半达り、半庆し、 <sup>一</sup> 时停止、リビート冉生など              |                          |  |
| う具体化                    |                                          |                                                      |                          |  |
| 「広古焼肥」                  |                                          |                                                      |                          |  |
| フィノフリ官理                 |                                          | グ1 トル豆球、グ1 トルロック、フイノフリ選択、PIN設正など                     |                          |  |
| (ライブラリ管理                | : PC )                                   | ダイトル豆球、ダイトルロック、フイノフ<br>  検索かど                        | り選択、PIN設定、IEPG予約、キーワート   |  |
| インターフェイス                | 7                                        |                                                      |                          |  |
| 1/9-/11/                | く インフィッチ                                 | 1                                                    |                          |  |
|                         | フタンバイフィッチ                                | 1                                                    |                          |  |
|                         |                                          |                                                      |                          |  |
|                         | が外線リモコン                                  |                                                      |                          |  |
|                         | 操作ボタン                                    | KEW、FF、PLAY、STOP、ダイムスリッフ、録画、CH+、CH-、スキップ+、<br>  ユキップ |                          |  |
| シュニル対                   |                                          |                                                      |                          |  |
| システム部                   |                                          |                                                      |                          |  |
|                         | びたりカードスロット                               | 「(別周)                                                |                          |  |
|                         |                                          | 2(則圓、肓圓)                                             |                          |  |
|                         |                                          | (月回)                                                 |                          |  |
|                         |                                          |                                                      |                          |  |
|                         | 11周アクセスホイノト専用ホート                         |                                                      |                          |  |
|                         |                                          |                                                      |                          |  |
|                         | 映像入力                                     | SGG士(MINI-DIN)×2(則山、肖山)                              | ***                      |  |
|                         |                                          | コノハンツァ(Cノンアツソ)×2(則山、育国)<br>S端ス(Mini Din)y1(書面)       |                          |  |
| AVED                    | 映像出力                                     | Shift(Mini-Din)XI(月山)                                | N                        |  |
|                         |                                          | コノホシット(ヒノシャック)×1(肖面<br>フニーナ(ピンジャック)×1(肖面             | )<br>5. ** 5. \          |  |
|                         | 百戶八八                                     | ハテレオ(ビノンヤツソ、左右)×2(則囬、宵囬)                             |                          |  |
| 制口                      | 日戶山刀                                     | ヘブレオ(ヒノンヤック、左右)×2(育[                                 | <u> 日 ノ</u>              |  |
| 我四                      | 9行キ、百キ(こと)の5世物のナギ                        | 110 - 257 - 259                                      |                          |  |
| 外形り法 幅×奥行き×局さ(mm)突起物含ます |                                          | 113 X 337 X 230                                      |                          |  |
| 重量<br>消費電力              |                                          | 約3.0KU<br>  通労時(A)/エードン・27.0M                        |                          |  |
|                         |                                          | 週吊吁(AVモート):37.000                                    |                          |  |
|                         |                                          | $xyyx1 (\mu - yt - F) : 19.8W$                       |                          |  |
| ACFYJA                  |                                          | AC100V 50/60Hz 60W                                   |                          |  |
| 環境条件                    |                                          | 温度 5~35                                              |                          |  |
|                         |                                          | 湿度 20%~80%(たたし、結露無きこと                                |                          |  |

# 無線LAN**カード**

|         | 項目       |                           | 様                    |
|---------|----------|---------------------------|----------------------|
| インタフェース |          | CardBus PCカード             |                      |
| 無線LAN   | 通信規格     | IEEE802.11a準拠             | IEEE802.11b準拠        |
|         | 使用周波数帯域  | 5.15 - 5.25GHz            | 2.4 - 2.497GHz       |
|         | チャネル     | 34/38/42/46ch             | 1~14ch 1             |
|         | 転送速度     | 54/48/36/24/18/12/9/6Mbps | 11.0/5.5/2.0/1.0Mbps |
|         | セキュリティ機能 | WEP (128/64bit)           |                      |
| 電源電圧    |          | 3.3V                      |                      |
| 消費電流    |          | 650mA (送信時最大 )            |                      |
| 環境条件    | 温度       | 5~35                      |                      |
|         | 湿度       | 20%~80%(ただし、結露無きこと)       |                      |

1 14chを使用する場合、送信のみ1Mbpsか2Mbpsに制限されます。

## 無線LANについて

### 1.**無線特性**

無線LANの無線特性は、製品を購入した国、購入した製品の種類により異なる場合が あります。

多くの場合、無線通信は使用する国の無線規制の対象になります。無線ネットワーク 機器は、無線免許の必要ない5GHz帯および2.4GHz帯で動作するように設計されていま すが、国の無線規制により無線ネットワーク機器の使用に多くの制限が課される場合が あります。

| 年伯田沈粉世 | IEEE802.11a                                     | 5GHz(5150-5250MHz)                           |  |
|--------|-------------------------------------------------|----------------------------------------------|--|
| 無縁向波奴帝 | IEEE802.11b                                     | 2.4GHz(2400-2497MHz)                         |  |
|        | 直交周波数分割多重方式(IEEE802.11a)<br>直接拡散方式(IEEE802.11b) |                                              |  |
| 変調方式   | IEEE802.11a                                     | OFDM-BPSK、OFDM-QPSK<br>OFDM-16QAM、OFDM-64QAM |  |
|        | IEEE802.11b                                     | CCK、 DQPSK、 DBPSK                            |  |

無線機器の通信範囲と転送レートには相関関係があります。無線通信の転送レートが低 いほど、通信範囲は広くなります。

#### ワンポイントー

- ・アンテナの近くに金属面や高密度の固体があると、無線デバイスの通信範囲に影響を及ぼ すことがあります。
- ・無線信号の伝送路上に無線信号を吸収または反射し得る"障害物"がある場合も、通信範 囲に影響を与えます。

無線LANがサポートする5GHz帯および2.4GHz帯のチャネルは、国内で適用される 無線規制によって異なる場合があります。(表「無線IEEE802.11チャネルセット」参 照)。

[無線IEEE802.11チャネルセット]

IEEE802.11a(5GHzの場合)

| 周波数帯域  | 5 1 5 0 - 5 2 5 0 MHz |
|--------|-----------------------|
| チャネルID |                       |
| 34     | 5170                  |
| 38     | 5190                  |
| 42     | 5210                  |
| 46     | 5230                  |

IEEE802.11b(2.4GHz)

TransCube本体の場合、1~11チャネルまでの設定が可能です。 同梱の802.11a/b無線LANカードの場合、1~14チャネルまでの使用が可能です。

| 周波数帯域  | 2400-2497MHz |
|--------|--------------|
| チャネルID |              |
| 1      | 2412         |
| 2      | 2417         |
| 3      | 2422         |
| 4      | 2427         |
| 5      | 2432         |
| 6      | 2437         |
| 7      | 2442         |
| 8      | 2447         |
| 9      | 2452         |
| 10     | 2457 * 1     |
| 11     | 2462         |
| 12     | 2467         |
| 13     | 2472         |
| 1 4    | 2484 *2      |

\*1:購入時に設定されているチャネルです。

\*2:14チャネルを使用する場合、送信のみ1Mbps、または2Mbpsに制限されます。

無線LANのチャネル設定は、次のように管理されます。

インフラストラクチャで無線LAN接続する場合、ステーションが自動的に無線LAN アクセスポイントのチャネルに切り替えます。異なるアクセスポイント間をローミン グする場合は、ステーションが必要に応じて自動的にチャネルを切り替えます。 "ピア・ツー・ピア"モードで無線LAN接続する場合は、チャネル10が使用されま す。

### 本製品を日本でお使いの場合のご注意

- ・日本では、本製品を第二世代小電力データ通信システムに位置付けており、その使用周波数帯は2,400MHz~ 2,483.5MHzです。この周波数帯は、移動体識別装置(移動体識別用構内無線局及び移動体識別用特定小電力無線局) の使用周波数帯2,427MHz~2,470.75MHzと重複しています。
- ・電波法により、5GHz帯無線LANの屋外での使用は禁止されています。

#### 1.ステッカー

本製品を日本国内にてご使用の際には、本製品に同梱されている以下のステッカーを本体に貼付ください。

この機器の使用周波数帯は2.4GHz帯です。この周波数では電子レンジ 等の産業・科学・医療機器のほか、他の同種無線局、工場の製造ライン 等で使用されている免許を要する移動体識別用の構内無線局、免許を要 しない特定小電力無線局、アマチュア無線局等(以下「他の無線局」と略 す)が運用されています。

- 1. この機器を使用する前に、近くで「他の無線局」が運用されていない ことを確認してください。
- 2. 万一、この機器と「他の無線局」との間に電波干渉が発生した場合に は、速やかにこの機器の使用チャンネルを変更するか、使用場所を変 えるか、又は機器の運用を停止(電波の発射を停止)してください。
- 3. その他、電波干渉の事例が発生した場合など何かお困りのことが起き たときは、東芝PCダイヤルへお問い合わせください。

#### 2.現品表示

本製品の梱包箱および同梱の無線LANカードには、以下に示す現品表示が記載されています。

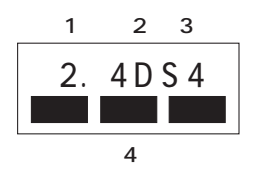

- (1) 2.4 : 2,400MHz帯を使用する無線設備を表す。
- (2) DS : 変調方式がDS-SS方式であることを示す。
- (3) 4 : 想定される与干渉距離が40m以下であることを示す。

TransCube本体にはこの表示は記載されていませんが、内部の部品には記載されています(ただし分解して確認する ことは、故障の原因となりますので絶対にしないでください)。

#### 3.東芝PCダイヤル

受付時間/ 9:00~ 19:00(年中無休) ナビダイヤル 0570-00-3100

### 機器認証表示について

本製品には、電波法及び電気通信事業法に基づく小電力データ通信システムの無線局として、以下の認証を受けた無線設備を内蔵しています。したがって、本製品を使用するときに無線局の免許は必要ありません。

無線設備名: PC24E-11-FC/R 財団法人 電気通信端末機器審査協会 認証番号 D01-1128JP 財団法人 テレコムエンジニアリングセンター 認証番号 01NYDA1376

無線設備名:BCP3483A 株式会社 ディーエスピーリサーチ 認証番号 03NYDA0039

03GZDA0034 03WYBA0015

本製品に組み込まれた無線設備は、本製品に実装して使用することを前提に、小電力データ通信システムの無 線局としての工事設計の認証を取得しています。したがって、組み込まれた無線設備を他の機器へ流用した場 合、電波法の規定に抵触する恐れがありますので、十分にご注意ください。

以下の事項を行うと法律に罰せられることがあります。

・本製品を分解 / 改造すること

・本製品の裏面に貼ってある証明ラベルをはがすこと

#### 商標について

Microsoft、Windows、DirectXは、米国Microsoft Corporationの米国及び他の国における登録商標です。 Windowsの正式名称は、Microsoft<sup>™</sup> Windows<sup>®</sup> Operating Systemです。

Adobe、Adobeロゴ、Acrobat、およびAcrobat Readerは Adobe Systems Incorporated (アドビシステムズ社)の登録 商標または商標です。

InterVideoはInterVideo Incorporatedの登録商標です。 WinDVDはInterVideo Incorporatedの商標です。

リモート録画予約サービス「iCommand」はソニー株式会社の商標です。

「iRCommander」はソニー株式会社の登録商標です。

「テレビ王国」はソニー株式会社の登録商標です。

So-netはソニー株式会社の商標です。

iモード、アイモードは株式会社NTTドコモの登録商標です。

フレッツ・ADSL、Bフレッツは、NTT東日本の登録商標または商標です。

メモリースティックはソニー株式会社の商標です。

コンパクトフラッシュは米国サンディスク社の商標です。

スマートメディアは、株式会社東芝の登録商標です。

xDピクチャーカードは富士写真フィルム株式会社の商標です。

その他、本取扱説明書に記載されている会社名、商品名は、各社の商標および登録商標です。

#### 著作権について

本体にプリインストールされている音楽や写真は許可なく2次使用することはできません。

音楽、映像、コンピュータ・プログラム、データベースなどは著作権法により、その著作者及び著作権者の権利が保護されています。こうした著作物を複製することは、個人的に又は家庭内で使用する目的でのみ行うことができます。上記の目的を超えて、権利者の了解なくこれを複製(データ形式の変換を含む)、改変、複製物の譲渡、ネットワーク上での配信などを行うと、"著作権侵害""著作者人格権侵害"として損害賠償の請求や刑事処罰を受けることがあります。製品を使用して複製などをなされる場合は、著作権法を遵守の上、適切なご使用を心がけて頂けますよう、お願い致します。

## ハードウェアの保証とアフターサービスについて

### 本製品の修理サービスは

修理に関するご相談並びにご不明な点は、お買い上げの販 売店にお申し付けください。

> ご転居されたり、ご贈答品などで 販売店に修理のご相談ができない場合は

「東芝家電修理ご相談センター」

<sup>フリーダイヤル</sup> 0120-1048-41

携帯電話・PHSからのご利用はできません。 受付時間 24時間365日

本製品についての技術的なご質問、お問い合せは

「東芝PCダイヤル」

0570-00-3100

(ナビダイヤル:全国共通電話番号)受付時間9:00~19:00[年中無休]

海外からのTEL、携帯電話等で、上記電話番号に接続できないお 客様・NTT以外とマイラインプラスなどの回線契約をご利用の お客様は、 2043-298-8780で受け付けております。

### 修理形態

### 無料修理(保証修理)

取扱説明書、本体貼付ラベル等の注意書きに記載された正 常なご使用をされている場合であって、お買い上げ日から 保証期間中に故障した時に、保証書に記載の「無料修理規 定」に従い、ハードウェアの無料修理をいたします。(詳 しくは、保証書に記載の「無料修理規定」をご覧ください。)

### 部品について

#### 部品の交換

保守部品(補修用性能部品)は、機能・性能が同等な新品 部品あるいは新品と同等に品質保証された部品(再利用部 品)を使用し、故障した部品と交換します。尚、有料修理 でユニット修理を適用した場合及び無料修理の交換元(取 り外した)部品の所有権は、株式会社東芝または株式会社 東芝の認める各保守会社に帰属します。

### WinDVD Creator については

WinDVD Creatorに関するお問い合わせは

「インタービデオジャパン ユーザーサポート」

**2** 03-5447-0576

受付時間 月~金 9:30~17:00 (12:00~13:30および祝祭日を除く) [夏期・年末特定休業日、休業日、祝祭日を除く] Fax 03-5447-6689 URL:http://www.intervideo.co.jp/ E-MAIL:support@intervideo.co.jp

> お問い合わせの前にホームページ (http://www.intervideo.co.jp) のサポートページをご確認ください。

### 有料修理

「保証書」に記載の保証期間が終了している場合、または、 保証書に記載の「無料修理規定」の範囲外の作業(詳しく は、保証書に記載の「無料修理規定」をご覧ください)に ついては、有料修理をいたします。

保守部品(補修用性能部品)の最低保有期間

保守部品(補修用性能部品)とは、本製品の機能を維持す るために必要な部品です。

本製品の保守部品の最低保有期間は、製品発表月から6年 6カ月です。

TransCube 本体操作マニュアル 平成15年7月 A1版発行 MPW1234A

©2003 Toshiba Corporation 無断複製および転載を禁ず

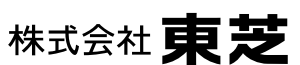

**デジタルメディアネットワーク社 PC事業部** 〒105-8001 東京都港区芝浦1丁目1番1号

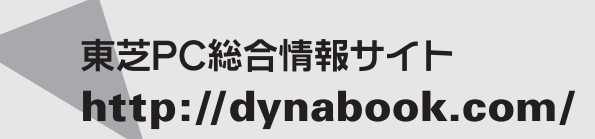

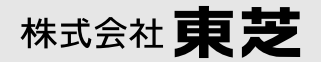

**デジタルメディアネットワーク社 PC事業部** 〒105-8001 東京都港区芝浦1丁目1番1号